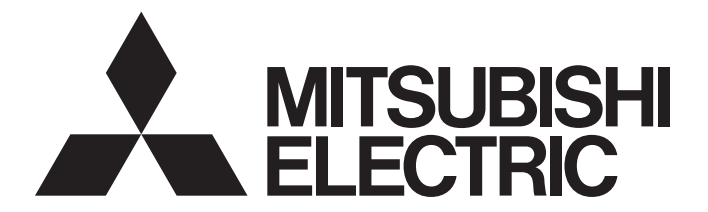

Edge Computing Software

iQ<sub>Edgecross</sub>

# CC-Link IE Field Network Data Collector (MELIPC MI5122-VW) User's Manual

-SW1DNN-DCCCIEFM-M

# SAFETY PRECAUTIONS

(Read these precautions before using this product.)

Before using this product, please read this manual and the relevant manuals carefully and pay full attention to safety to handle the product correctly.

The precautions given in this manual are concerned with this product only. For the safety precautions of the programmable controller system, refer to the user's manual for the CPU module used.

In this manual, the safety precautions are classified into two levels: " MARNING" and " CAUTION".

| Indicates that incorrect handling may cause hazardous conditions, resulting in death or severe injury.                      |
|----------------------------------------------------------------------------------------------------|
| Indicates that incorrect handling may cause hazardous conditions, resulting in minor or moderate injury or property damage. |

Under some circumstances, failure to observe the precautions given under "A CAUTION" may lead to serious consequences.

Observe the precautions of both levels because they are important for personal and system safety.

Make sure that the end users read this manual and then keep the manual in a safe place for future reference.

## [Design Precautions]

## 

- To perform an operation, such as data change or operating status change, to running devices, such as a programmable controller, servo, robot, or server, from an industrial PC equipped with this product, configure an interlock circuit outside of the devices so that the entire system always operates to the safety side. Additionally, read this manual carefully and ensure the safety before operations. Especially, in the above mentioned operations that are performed from external devices through network, any problems on devices may not be dealt with promptly due to an abnormal data communication.
- Configure a safety circuit outside of an industrial PC equipped with this product so that the entire system operates to the safely side even when a fault occurs in the PC.
   Failure to do so may result in an accident due to an incorrect output or malfunction.

## [Design Precautions]

# 

 During application of each setting, do not perform the operation that forcibly turns the industrial PC equipped with this product OFF.

Otherwise, the data will be undefined and resetting and re-registering data will be required. Additionally, doing so may cause the malfunction of this product.

# **CONDITIONS OF USE FOR THE PRODUCT**

- (1) This software shall be used under the following conditions:
  - i) that any failure occurred in this software, if any, shall not lead to any serious accident.

ii) that the backup and/or fail-safe functions are systematically performed outside the devices in the cases of any failure occurred in this software.

(2) Mitsubishi assumes no responsibility and liability (including but not limited to, default liability, defect liability, quality assurance responsibility, tort liability, product liability) for the quality, performance, and safety of both this software and products using this software.

# INTRODUCTION

Thank you for purchasing CC-Link IE Field Network Data Collector.

This manual describes the specifications, procedures before operation, and troubleshooting of this product.

Before using this product, please read this manual and the relevant manuals carefully, and develop familiarity with the functions and performance of this product to handle correctly.

Please make sure that the end users read this manual.

# CONTENTS

| SAFI    | ETY PRECA    | AUTIONS                                                       |    |
|---------|--------------|---------------------------------------------------------------|----|
| CON     | DITIONS O    | F USE FOR THE PRODUCT                                         |    |
| INTR    | ODUCTION     | ۹                                                             |    |
| RELI    | EVANT MAN    | IUALS                                                         |    |
| TER     | MS           |                                                               |    |
| <u></u> |              | CC Link IE Field Network Date Collector                       | -  |
| CHA     | APTER 1      | CC-LINK IE Field Network Data Collector                       | 1  |
| СН      | APTER 2      | SPECIFICATIONS                                                | 9  |
| 2.1     | Functiona    | al Specifications                                             |    |
| 2.2     | Operation    | nal Specifications                                            |    |
|         | Operating    | status                                                        |    |
|         | Behavior v   | when an error occurs                                          |    |
| 2.3     | Accessib     | le devices (locations) and range                              |    |
|         | Accessible   | e devices (locations).                                        |    |
| СН      | APTER 3      | PROCEDURE BEFORE OPERATION                                    | 13 |
| СН      | APTER 4      | FUNCTIONS                                                     | 15 |
| 4.1     | Data Colle   | ection Function                                               |    |
|         | Cyclic tran  | nsmission                                                     |    |
| 4.2     | Data Read    | ding Function                                                 |    |
|         | Cyclic tran  | nsmission                                                     |    |
| 4.3     | Data Writi   | ing Function                                                  |    |
|         | Cyclic tran  | nsmission                                                     |    |
| 4.4     | Considera    | ations                                                        |    |
| СН      | APTER 5      | PARAMETER SETTING                                             | 23 |
| 5.1     | Communi      | ication Parameter                                             |    |
| 5.2     | Collection   | n Parameter                                                   |    |
| 5.3     | Location     | Parameter                                                     | 24 |
| СН      | APTER 6      | TROUBLESHOOTING                                               | 25 |
| 6.1     | Checking     | Method for Error Descriptions                                 |    |
|         | Error type   |                                                               |    |
| 6.2     | Troublesh    | nooting by Symptom                                            |    |
|         | Troublesh    | ooting on the CC-Link IE Field Network Data Collector startup |    |
|         | Troublesh    | ooting on data collection                                     |    |
|         | Troublesh    | ooting on data reading                                        |    |
|         | Troublesh    | ooting on data writing                                        |    |
|         | Troublesh    | ooting on Edgecross Basic Software                            |    |
|         | Troublesh    | ooting on screens                                             |    |
| 6.3     | Error Cod    | le List                                                       |    |
| 6.4     | Event Co     | de List                                                       |    |
| APF     | PENDIX       |                                                               | 39 |
| Арре    | endix 1 Proc | cessing Performance and Processing Time                       |    |
| -       | Processing   | g performance in data collection                              |    |

| Processing performance in read processing             | .41  |
|-------------------------------------------------------|------|
| Appendix 2 Data Assignment                            | . 42 |
| Data assignment availability                          | . 42 |
| Number of points for data assignment.                 | . 42 |
| Appendix 3 Buffer Memory                              | .43  |
| Buffer memory list                                    | . 43 |
| Buffer memory details                                 | .44  |
| Appendix 4 Software Licenses                          | . 45 |
| Software information                                  | .45  |
| Appendix 5 Supported Edgecross Basic Software Version | . 47 |
| Appendix 6 Added and Changed Functions                | . 48 |
| NDEX                                                  | 49   |
| REVISIONS                                             | .51  |

# **RELEVANT MANUALS**

| Manual name [manual number]                                                                                 | Description                                                                                                    | Available form  |
|----------------------------------------------------------------------------------------------------|----------------------------------------------------------------------------------------------------|-----------------|
| CC-Link IE Field Network Data Collector (MELIPC<br>MI5122-VW) User's Manual<br>[SH-081923ENG] (this manual) | Explains the specifications, procedure before operation, and troubleshooting<br>of CC-Link IE Field Network Data Collector. | e-Manual<br>PDF |

Point P

e-Manual refers to the Mitsubishi Electric FA electronic book manuals that can be browsed using a dedicated tool.

- e-Manual has the following features:
- Required information can be cross-searched in multiple manuals.
- Other manuals can be accessed from the links in the manual.
- Hardware specifications of each part can be found from the product figures.
- Pages that users often browse can be bookmarked.
- Sample programs can be copied to an engineering tool.

## TERMS

Unless otherwise specified, this manual uses the following terms.

| Term                      | Description                                                                                                    |
|---------------------------|----------------------------------------------------------------------------------------------------|
| Cyclic transmission       | A function to exchange data periodically between stations on network by using link devices.                                                                                                    |
| Data model management     | A function that abstracts devices, equipment, and lines in the production site and hierarchically manages them.                                                                                                    |
| Edge application          | Software that performs various processing for data utilization in production sites using the functions provided by Edgecross in the edge computing area.                                                                                                    |
| Edge computing            | An information processing method and area, for not only collecting and analyzing data in production sites in real-time, and feed backing the data, but summarizing the production site data and sharing information with IT systems efficiently with the hardware and software in production sites. |
| Edgecross                 | A software platform that implements specifications and concepts for realizing manufacturing solutions by the FA-IT collaboration centering on the edge computing.                                                                                                    |
| Edgecross Basic Software  | The name of the software product that implements the Edgecross function.                                                                                                    |
| Industrial PC             | A PC specialized for industrial use with features such as high reliability, environmental resistance, and long-term supply.                                                                                                    |
| Link device               | A device (RX, RY, RWr, and RWw) in modules on CC-Link IE Field Network.                                                                                                    |
| Management Shell          | The name of the Windows version product that implements the model management function.                                                                                                    |
| Management Shell Explorer | Software that sets and refers to data models managed by Management Shell.                                                                                                    |
| MI Configurator           | A product name for SWnDNN-MICONF. ("n" indicates its version.)                                                                                                    |
| Real-time data processing | A function that realizes the real-time diagnosis and feedback of the production site data.                                                                                                    |
| Real-time Flow Designer   | The name of the software component that performs operation setting of Real-time Flow Manager.                                                                                                    |
| Real-time Flow Manager    | The name of the Windows version software component that implements the real-time data processing.                                                                                                    |

# **1** CC-Link IE Field Network Data Collector

CC-Link IE Field Network Data Collector (SW1DNN-DCCCIEFM-M) is a software component that performs the data collection, data reading, and data writing functions in cyclic transmission via CC-Link IE Field Network. Data in a device can be collected and updated by using CC-Link IE Field Network Data Collector in combination with Edgecross Basic Software.

For details on Edgecross Basic Software, refer to the following manual.

Edgecross Basic Software for Windows User's Manual

### Point P

CC-Link IE Field Network Data Collector (SW1DNN-DCCCIEFM-M) is designed for MI5122-VW. For MI5122-VW, refer to the following manual.

### Restriction (")

• CC-Link IE Field Network Data Collector runs by using a routine performed when a link scan of CC-Link IE Field Network is completed.

Therefore, do not use the function (CCPU\_EntryLinkScanEndFunc function) used for registering the routine in a user program of MI5122-VW.

If the function is used, some problems such as data collection failure, no change in collected data, and no feedback will occur.

- When running CC-Link IE Field Network Data Collector and a user program of MI5122-VW at the same time, the data collection timing of the Data Collector will be unstable.
   Lower the priority of the user program of MI5122-VW.
- CC-Link IE Field Network Data Collector may use up to 50 percent of the CPU for the interrupt processing. This must be considered when including the interrupt processing in a user program of MI5122-VW to avoid a system WDT error.

# **2** SPECIFICATIONS

This chapter shows the functional specifications, operational specifications, and accessible devices (locations) and range of CC-Link IE Field Network Data Collector.

# **2.1** Functional Specifications

This section shows the functional specifications of CC-Link IE Field Network Data Collector.

| Item                               |                                                 |                                                                                                    | Specification                                                                                                    |
|------------------------------------|-------------------------------------------------|----------------------------------------------------------------------------------------------------|----------------------------------------------------------------------------------------------------|
| Connectable route                  |                                                 |                                                                                                    | CC-Link IE Field Network with built-in MI5122-VW (Cyclic transmission)                                                                                                    |
| Supported type by a data collector |                                                 |                                                                                                    | Data collection function     Data reading function/Data writing function                                                                                                    |
| Data collection function           | Maximum number of flow setting                  | IS                                                                                                    | 64 including the settings in Data reading function/Data writing function <sup>*1</sup>                                                                                                    |
|                                    | Maximum number of units of dat                  | a for one flow                                                                                                    | 256                                                                                                    |
|                                    | Maximum collectible size for one                | flow                                                                                                    | 8192 (word)                                                                                                    |
|                                    | Collection interval                             | Cyclic transmission                                                                                                    | <ul> <li>5 to 999 (ms)</li> <li>1 to 10 (s)</li> <li>Each link scan time</li> </ul>                                                                                                    |
| Input data type <sup>*2</sup>      |                                                 | <ul> <li>BOOL (Bit value)</li> <li>INT (Signed 16-bit integer value)</li> <li>UINT (Unsigned 16-bit integer value)</li> <li>DINT (Signed 32-bit integer value)</li> <li>UDINT (Unsigned 32-bit integer value)</li> <li>LINT (Signed 64-bit integer value)</li> <li>ULINT (Unsigned 64-bit integer value)</li> <li>REAL (32-bit real number value)</li> <li>LREAL (64-bit real number value)</li> <li>STRING (Character string: UTF-8 (1 to 32 characters))</li> <li>WSTRING (Wide-character string: Unicode (UTF-16LE)<br/>(1 to 16 characters))</li> </ul> |                                                                                                    |
|                                    | Accessible device<br>(Location)                 | Cyclic transmission                                                                                                    | RX, RY, RWr, RWw <sup>*3</sup>                                                                                                    |
| Data reading function/             | Maximum number of settings                      |                                                                                                    | 64 including the settings in Data collection function <sup>*1</sup>                                                                                                    |
| Data writing function              | Maximum number of units of data for one setting |                                                                                                    | 256                                                                                                    |
|                                    | Maximum collectible size for one setting        |                                                                                                    | 8192 (word)                                                                                                    |
|                                    | Input and output data type <sup>*2</sup>        |                                                                                                    | <ul> <li>BOOL (Bit value)</li> <li>INT (Signed 16-bit integer value)</li> <li>UINT (Unsigned 16-bit integer value)</li> <li>DINT (Signed 32-bit integer value)</li> <li>UDINT (Unsigned 32-bit integer value)</li> <li>LINT (Signed 64-bit integer value)</li> <li>ULINT (Unsigned 64-bit integer value)</li> <li>REAL (32-bit real number value)</li> <li>LREAL (64-bit real number value)</li> <li>STRING (Character string: UTF-8 (1 to 32 characters))</li> <li>WSTRING (Wide-character string: Unicode (UTF-16LE) (1 to 16 characters))</li> </ul> |
|                                    | Accessible device<br>(Location)                 | Cyclic transmission                                                                                                    | RX, RY, RWr, RWw <sup>*4</sup>                                                                                                    |

| Item                                  |                                                                                 | Specification |                                                                                                    |
|---------------------------------------|---------------------------------------------------------------------------------|---------------|----------------------------------------------------------------------------------------------------|
| Resource used for the<br>VxWorks part | Number of tasks                                                                 |               | <ul> <li>3<sup>*5,*6</sup></li> <li>Start-up monitor task (Priority: 120)<br/>Task for monitoring whether the Windows part of a data<br/>collector is started up</li> <li>Periodic monitor task (Priority: 46)<br/>Task for monitoring the time interval to perform the<br/>periodic processing</li> <li>Cyclic access task (Priority: 100)<br/>Task for a cyclic access</li> </ul> |
|                                       | Maximum number of settings for a data collector                                 |               | 64                                                                                                    |
|                                       | Routine called when a link scan of the CC-Link IE field Network is<br>completed |               | Registered*7                                                                                                    |
|                                       | Buffer memory                                                                   |               | 1024 (point)                                                                                                    |
| Memory RAM                            |                                                                                 | 4 MB          |                                                                                                    |
|                                       |                                                                                 | ROM           | 1 MB                                                                                                    |

\*1 For details, refer to the following:

Edgecross Basic Software for Windows User's Manual

- \*2 For details on data types, refer to the following manual.
- Edgecross Basic Software for Windows User's Manual
- $^{\ast}3$   $\,$  When MI5122-VW is set as the master station, RY and RWw cannot be accessed.
- \*4 When MI5122-VW is set as the master station and if the data reading function is performed, RY and RWw cannot be accessed.
- \*5 Before using CC-Link IE Field Network Data Collector, only the start-up monitor task is performed.
- \*6 When CC-Link IE Field Network Data Collector is not working, the priority of each task will be '255'.
- \*7 It is not registered when CC-Link IE Field Network Data Collector is not running.

# **2.2** Operational Specifications

This section shows the operational specifications of CC-Link IE Field Network Data Collector.

## **Operating status**

The status of CC-Link IE Field Network Data Collector varies for each access target and is determined according to the communication status with the targets.

The communication status with access targets can be checked in Edgecross Basic Software.

| Status of CC-Link IE Field Network Data Collector                                           | Description                                                                                                    | Communication status with an access target |
|---------------------------------------------------------------------------------------------|----------------------------------------------------------------------------------------------------|--------------------------------------------|
| Data is being read from or written to an access target.                                     | Data Collector and the access target are connected<br>normally. (It will be in this state when the connection<br>processing succeeds.) | Connected                                  |
| Data is not read from or written to an access target.<br>(Reconnection is being performed.) | Data Collector and the access target is disconnected.<br>(It will be in this state when the connection processing<br>fails.)           | Disconnected                               |

### Behavior when an error occurs

When CC-Link IE Field Network Data Collector detects an error, it performs the following operations depending on the error type.

| Error type                                  | Status of CC-Link IE Field Network Data<br>Collector                                                                                                    | Behavior of CC-Link IE Field Network Data<br>Collector                                                                                                    |
|---------------------------------------------|----------------------------------------------------------------------------------------------------|----------------------------------------------------------------------------------------------------|
| Data collector operation stop error         | <ul> <li>Operations according to the specifications cannot be<br/>guaranteed due to a hard disk error in MI5122-VW of<br/>the installation destination or a failure of resource<br/>securing.</li> <li>A error cannot be corrected even by changing the<br/>network configuration due to an incorrect parameter<br/>setting (device type out of range, for example).</li> </ul> | <ul> <li>Discards collected data when this error occurs during data collection.</li> <li>Stops the data collection, data reading, or data writing function and reports this error to Edgecross Basic Software.</li> </ul>              |
| Data collector operation continuation error | <ul> <li>Operations such as a program execution or data communication cannot be continued due to temporary network failure.</li> <li>An error may be corrected by changing the network configuration even though there is no communication due to a mismatch between the parameter settings and the network configuration.</li> </ul>                                           | <ul> <li>Discards collected data when this error occurs during data collection.</li> <li>Continues the data collection, data reading, or data writing function even after reporting this error to Edgecross Basic Software.</li> </ul> |

Point *P* 

The type of errors reported to Edgecross Basic Software are as follows:

· Data collector operation stop error: Moderate error

· Data collector operation continuation error: Minor error

# **2.3** Accessible devices (locations) and range

This section shows the accessible devices (locations) and range.

## Accessible devices (locations)

The following table shows the accessible devices (locations).

### Cyclic transmission

O: Accessible

| Device name (device)  | Range     | Accessibility |
|-----------------------|-----------|---------------|
| Remote input (RX)     | 0 to 3FFF | 0             |
| Remote output (RY)    | 0 to 3FFF | 0             |
| Remote register (RWw) | 0 to 1FFF | 0             |
| Remote register (RWr) | 0 to 1FFF | 0             |

# **3** PROCEDURE BEFORE OPERATION

This chapter shows the procedure from start-up to operation of CC-Link IE Field Network Data Collector.

### Operating procedure

1. Set the setting of a device and wire and connect it to MI5122-VW.

For the setting, wiring, and connection methods, refer to the manuals of the device and MI5122-VW to use.

Manual of the MELSEC device to use

MELIPC MI5000 Series User's Manual (Startup)

2. Set the parameters of CC-Link IE Field Network necessary for the Data Collector.

For the setting method of parameters, refer to the following manual.

MI Configurator Operating Manual

**3.** Set parameters of the Data Collector.

Page 23 PARAMETER SETTING

#### Precautions

When running a data collector on an industrial PC where an antivirus software is installed, an exceeded collection cycle or data missing may occur due to an operation of the antivirus software. Exclude the following folders from the monitoring targets in the antivirus software settings. For the setting methods, refer to the manual for each antivirus software.

- · Installation destination folder of a data collector
- Following files and folders of Windows

Pagefile.sys

\*.pst

%systemroot%\System32\Spool

%systemroot%\SoftwareDistribution\Datastore

%windir%\Security\Database

%allusersprofile%\NTUser.pol

%systemroot%\system32\GroupPolicy\Machine\registry.pol

%systemroot%\system32\GroupPolicy\User\registry.pol

# **4** FUNCTIONS

This chapter shows the functions of CC-Link IE Field Network Data Collector.

# 4.1 Data Collection Function

This function collects data in the interval of the set collection cycle.

- Data can be collected in the following transmission method:
- Cyclic transmission (
   Page 15 Cyclic transmission)

## **Cyclic transmission**

This is the method for collecting the link devices, RX, RY, RWr, and RWw, which are sent from a device connected via CC-Link IE Field Network in cyclic transmission.

The collection methods which can be set for the cyclic transmission are as follows:

| Collection method             | Overview                                                                                                    | Reference                             |
|-------------------------------|----------------------------------------------------------------------------------------------------|---------------------------------------|
| Collection at a time interval | This method is for collecting data by accessing link devices periodically every set interval.<br>Data is collected at the specific intervals, so the collected data is suitable for waveform analysis.                                                                                          | Page 16 Collection at a time interval |
| Collection for each link scan | This method is for collecting data by synchronizing with the link scan and accessing to link devices.<br>Data is collected for each link scan, so data will be collected without missing a data change even in the cyclic transmission in which data is transmitted and received at high speed. | Page 17 Collection for each link scan |

### Collection at a time interval

This is the method for collecting data of link devices at the set interval.

Time information added to collected data is the time of the VxWorks part when accessing to link devices.

### Ex.

The following shows the timing of a data collection by collection at a time interval. Time interval: 18 milliseconds

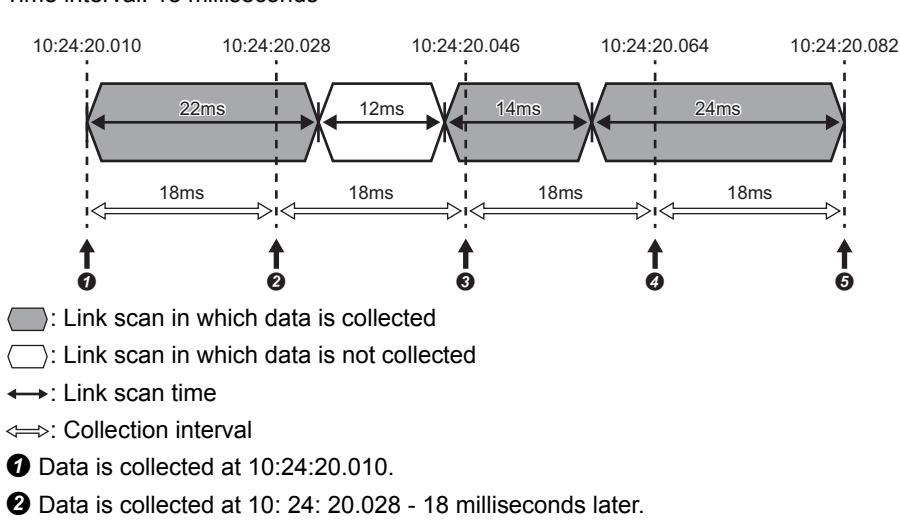

3 Data is collected at 10:24:20.046 - 18 milliseconds later.

Data is collected at 10:24:20.064 - 18 milliseconds later.

**3** Data is collected at 10:24:20.082 - 18 milliseconds later.

### ■Setting for MI5122-VW

Set the following parameters of MI5122-VW in MI Configurator.

| Item            |                              |               | Setting content                                                  |                                                               |                                                   |
|-----------------|------------------------------|---------------|------------------------------------------------------------------|---------------------------------------------------------------|---------------------------------------------------|
| Basic Parameter | Operation<br>Related Setting | Time Setting  | Clock Data<br>Synchronization<br>Settings                        | To Use or Not to<br>Clock Data<br>Synchronization<br>Settings | Select "Enable".                                  |
|                 |                              |               |                                                                  | Synchronous<br>Source                                         | Select "VxWorks part".                            |
|                 |                              | Clock Related | Time Zone<br>Setting to Adjust Clock for Daylight<br>Saving Time |                                                               | Set the same contents as the clock setting in the |
|                 |                              | Setting       |                                                                  |                                                               | Windows part.                                     |

For MI Configurator, refer to the following manual.

MI Configurator Operating Manual

### ■Data missing

If data collection is not started even after the allowable collection processing delay time (the set collection cycle  $\times$  2) elapses, an exceeded collection cycle is detected and the data for which data collection is not started will be missing.

### ■Effects of time change

When changing the time of MI5122-VW, collection time interval added to collected data is not fixed but the collection cycle is fixed.

### Collection for each link scan

This is the method for collecting data of link devices for each link scan.

The features of the data collection for each link scan are as follows:

- Data can be collected for each link scan if the link scan time differs every time.
- Data can be collected in a single link scan without spanning multiple link scans.

The following shows the timing of a data collection by collection for each link scan.

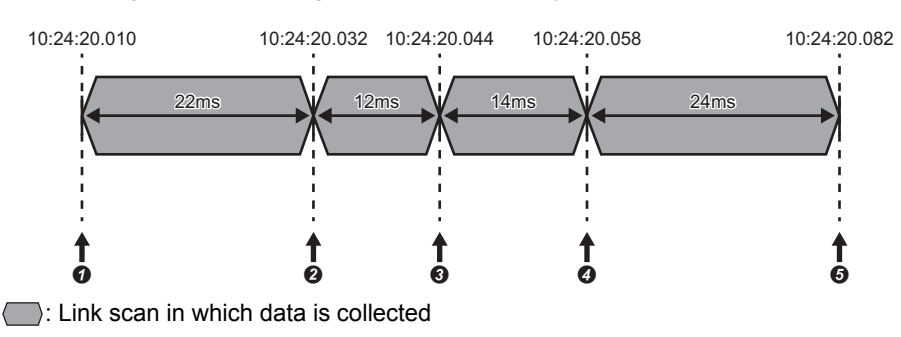

↔: Link scan time

Ex.

- **1** Data is collected at 10:24:20.010.
- 2 Data is collected at 10:24:20.032 22 milliseconds later.
- 3 Data is collected at 10:24:20.044 12 milliseconds later.
- Ø Data is collected at 10:24:20.058 14 milliseconds later.
- O Data is collected at 10:24:20.082 24 milliseconds later.

#### Data missing

Data missing occurs when a data collection is not completed within the set collection cycle. (It is registered as an event.)

#### ■Cyclic transmission cancellation

When MI5122-VW is set as a local station, data is not collected when cyclic transmission is not performed.

Whether cyclic transmission is being performed can be checked according to any of the following methods.

Check the status of 'D LINK LED' on the front of MI5122-VW.

For details on MI5122-VW, refer to the following manual.

MELIPC MI5000 Series User's Manual (Startup)

• Perform a CC-Link IE Field diagnosis of MI Configurator.

For details on MI Configurator, refer to the following manual.

MI Configurator Operating Manual

### **Collection processing time report**

When an enable data collection setting is included in Edgecross Basic Software and the operating status of the software is changed from RUN to STOP, the maximum and minimum collection processing times when the software was in the RUN state are reported to the software.

The collection processing time is reported according to the following.

- Unit: Microsecond
- Range: 0 to 4294967295

### Point P

- When no data is collected while Edgecross Basic Software is in the RUN state, the maximum and minimum collection processing times are reported as '0'.
- In a report, the unit is changed to millisecond (three decimal places).

### Precautions

The operations when collecting the WSTRING type data are as follows:

- For non-surrogate characters, one word is collected from a target device.
- For surrogate characters, two words are collected from a target device.

### Ex.

Setting of data to be collected WSTRING type data [Number of characters = 4] (D0-D7) Setting of a value to be collected D0: 'A' D1: 'B' D2-D3: '□' D4:'C' D5:'D' D6:'E' D7:'F' <u>Collection result</u> "AB□C" □ indicates a surrogate character.

### Features

The following shows the features of the data collection function in cyclic transmission.

#### ■High-speed data collection

Data can be collected at high-speed by using the VxWorks part of MI5122-VW to collect data from link devices in cyclic transmission.

### ■Unit (block) of data collection

In cyclic transmission, the link device area is divided for each block<sup>\*1</sup> for collecting data efficiently and collect data from blocks in use.

\*1 The unit divided by 64 words from the start device memory number in each device type is referred to "block".

• Bit device (RX/RY)

|                                               | 1H                                             | 2H                                                   |                                                  | 3FDH                          | 3FEH                | 3FFH                 | 400H                           | 401H                        | 402H                                       |                            | 7FDH                           | 7FEH                 | 7FFH          | 800H                         | 801H         |             |
|-----------------------------------------------|------------------------------------------------|------------------------------------------------------|--------------------------------------------------|-------------------------------|---------------------|----------------------|--------------------------------|-----------------------------|--------------------------------------------|----------------------------|--------------------------------|----------------------|---------------|------------------------------|--------------|-------------|
|                                               |                                                |                                                      |                                                  |                               |                     |                      |                                |                             |                                            |                            |                                |                      |               |                              |              |             |
| <b>←</b>                                      |                                                | 6                                                    | 4 word                                           | s                             |                     | $\rightarrow$        | <b>←</b>                       |                             | 6                                          | 4 word                     | s                              |                      | $\rightarrow$ |                              |              |             |
| • Wor                                         | d devi                                         | ce (R\                                               | Nr/RV                                            | Vw)                           |                     |                      |                                |                             |                                            |                            |                                |                      |               |                              |              |             |
| 0H                                            | 1H                                             | 2H                                                   |                                                  | 3DH                           | 3EH                 | 3FH                  | 40H                            | 41H                         | 42H                                        |                            | 7DH                            | 7EH                  | 7FH           | 80H                          | 81H          |             |
|                                               |                                                |                                                      |                                                  |                               |                     |                      |                                |                             |                                            |                            |                                |                      |               |                              |              |             |
| $\leftarrow$                                  |                                                | e                                                    | 4 word                                           | s                             |                     | $\longrightarrow$    | <b>←</b>                       |                             | 6                                          | 4 word                     | s                              |                      | $\rightarrow$ |                              |              |             |
| fone                                          | device                                         | inat                                                 | olock i                                          | s used                        | l, the l            | block i              | is con                         | sidere                      | d to be                                    | e used                     | J.                             |                      |               |                              |              |             |
|                                               |                                                |                                                      |                                                  |                               | ,                   |                      |                                |                             |                                            |                            |                                |                      |               |                              |              |             |
| <u>Ex.</u><br>The nu                          | imber                                          | ofue                                                 | d blo                                            | cke ie                        | two w               | hon de               | ata is i                       | collect                     | ed fro                                     | m RX                       |                                |                      | REE ar        | nd RX                        | 400          |             |
|                                               | Jsed d                                         | evice                                                |                                                  | CK3 13                        |                     |                      | 310 15                         | CONCCI                      | eu no                                      |                            | 0, 117                         | 1, 1770              | , ai          |                              | 400.         |             |
| ; u                                           | Jnused                                         | l devi                                               | ce                                               |                               |                     |                      |                                |                             |                                            |                            |                                |                      |               |                              |              |             |
| <ul> <li>Bit c</li> </ul>                     | device                                         | (RX)                                                 |                                                  |                               |                     |                      |                                |                             |                                            |                            |                                |                      |               |                              |              |             |
| 01                                            | 1⊔                                             | 20                                                   |                                                  | 3EDH                          | 3551                | 3551                 | 400H                           | 401니                        | 4020                                       |                            | 7504                           | 7554                 | 7554          | 800H                         | 801니         |             |
| UH                                            |                                                | 211                                                  |                                                  |                               | SFER                | эггп                 | 4000                           | 4010                        | 40211                                      |                            |                                | /                    | /             | 000H                         | 00111        |             |
| $\leftarrow$                                  |                                                |                                                      |                                                  |                               |                     | $\rightarrow$        | $\leftarrow$                   |                             |                                            |                            |                                |                      | $\rightarrow$ |                              |              |             |
|                                               |                                                | 6                                                    | 4 word                                           | S                             |                     |                      |                                |                             | 6                                          | 4 word                     | S                              |                      |               |                              |              |             |
| Ex.                                           |                                                |                                                      |                                                  |                               |                     |                      |                                |                             |                                            |                            |                                |                      |               |                              |              |             |
| Γhe nι                                        | umber                                          | of use                                               | ed blo                                           | cks is                        | three               | when                 | data is                        | s colle                     | atad fr                                    | D                          |                                | 10                   |               |                              |              |             |
| : L                                           | Jsed d                                         | evice                                                |                                                  |                               |                     |                      |                                | 5 00110                     | cieu ii                                    | om R                       | X0, R                          | ru, an               | u Rvv         | r0.                          |              |             |
| : L                                           | Jnused                                         |                                                      |                                                  |                               |                     |                      |                                | 5 cone                      |                                            | om R                       | XU, R                          | ru, an               | u rvv         | r0.                          |              |             |
| <b>D</b>                                      |                                                |                                                      | ce                                               |                               |                     |                      |                                |                             | cleu II                                    | om R                       | λυ, κ                          | ru, an               |               | r0.                          |              |             |
| • Bit c                                       | device                                         | (RX)                                                 | ce                                               |                               |                     |                      |                                |                             | cieu ii                                    | om R                       | XU, K                          | ru, an               | u Kvv         | r0.                          |              |             |
| • Bit c                                       | 1H                                             | (RX)<br>2H                                           |                                                  | 3FDH                          | 3FEH                | 3FFH                 | 400H                           | 401H                        | 402H                                       |                            | 7FDH                           | 7FEH                 | 7FFH          | r0.<br>800Н                  | 801H         |             |
| • Bit с<br>он                                 | 1H                                             | (RX)<br>2H                                           |                                                  | 3FDH                          | 3FEH                | 3FFH                 | 400H                           | 401H                        | 402H                                       |                            | 7FDH                           | 7FEH                 | 7FFH          | r0.<br>800Н                  | 801H         |             |
| • Bit с<br>он                                 | 1H                                             | (RX)<br>2H                                           | <br><br>34 word                                  | 3FDH                          | 3FEH                | 3FFH                 | 400H<br>←                      | 401H                        | 402H                                       | <br>                       | 7FDH                           | 7FEH                 | 7FFH          | 800H                         | 801H         |             |
| • Bit с<br>он<br>с                            | 1H                                             | (RX)<br>2H<br>(RY)                                   | <br>                                             | 3FDH                          | 3FEH                | 3FFH                 | 400H                           | 401H                        | 402H                                       | <br><br>i4 word            | 7FDH                           | 7FEH                 | 7FFH          | 800H                         | 801H         |             |
| • Bit с<br>он<br>с                            | 1H<br>1H<br>device                             | (RX)<br>2H<br>(RY)<br>2H                             | <br>64 word                                      | 3FDH<br>s                     | 3FEH                | 3FFH                 | 400H                           | 401H<br>401H                | 402H<br>6<br>402H                          | <br>4 word:                | 7FDH                           | 7FEH                 |               | 800H                         | 801H         |             |
| • Bit с<br>он<br>• Bit с<br>он                | 1H<br>1H<br>device<br>1H                       | (RX)<br>2H<br>(RY)<br>2H                             | <br>64 word<br>                                  | 3FDH<br>s<br>3FDH             | 3FEH<br>3FEH        | 3FFH                 | 400H<br>400H                   | 401H<br>401H                | 402H<br>6<br>402H                          | <br>4 word                 | 7FDH<br>s                      | 7FEH<br>7FEH         | 7FFH          | 800H<br>800H                 | 801H         | ····<br>··· |
| • Віt с<br>он<br>← Віt с<br>он                | 1H<br>1H<br>device<br>1H                       | (RX)<br>2H<br>(RY)<br>2H                             | <br>64 word<br>                                  | 3FDH<br>s<br>3FDH             | 3FEH<br>3FEH        | 3FFH<br>3FFH         | 400H<br>400H                   | 401H<br>401H                | 402H<br>6<br>402H                          | <br>4 word                 | 7FDH<br>s<br>7FDH              | 7FEH<br>7FEH         | 7FFH          | 800H<br>800H                 | 801H         |             |
| • Віt с<br>он<br>• Віt с<br>он<br>€           | 1H<br>1H<br>device<br>1H                       | (RX)<br>2H<br>(RY)<br>2H<br>2H                       | <br>64 word<br><br>64 word                       | 3FDH<br>s<br>3FDH<br>s        | 3FEH<br>3FEH        | 3FFH                 | 400H<br>400H                   | 401H<br>401H                | 402H<br>6<br>402H<br>6                     | <br>4 word:<br>            | 7FDH<br>s<br>7FDH<br>s         | 7FEH                 | 7FFH          | 800H<br>800H                 | 801H<br>801H | ···<br>···  |
| • Віt с<br>он<br>• Віt с<br>он<br>• Wor       | 1H<br>1H<br>device<br>1H                       | (RX)<br>2H<br>(RY)<br>2H<br>2H<br>Ce (R)             | <br>64 word<br><br>64 word<br>64 word<br>74 word | 3FDH<br>s<br>3FDH<br>s        | 3FEH<br>3FEH        | 3FFH<br>3FFH         | 400H<br>←<br>400H              | 401H<br>401H                | 402H<br>6<br>402H<br>6                     | <br>i4 word<br>i4 word     | 7FDH<br>s<br>7FDH<br>s         | 7FEH                 | 7FFH          | 800H<br>800H                 | 801H         |             |
| • Bit с<br>он<br>• Bit с<br>он<br>• Wor<br>он | device<br>1H<br>device<br>1H<br>rd devic       | (RX)<br>2H<br>(RY)<br>2H<br>(RY)<br>2H<br>(RY)<br>2H | <br>34 word<br><br>34 word<br>34 word<br><b></b> | 3FDH<br>s<br>3FDH<br>s<br>3DH | 3FEH<br>3FEH<br>3EH | 3FFH<br>3FFH<br>3FFH | 400H<br>< 400H < 400H < 40H    | 401H<br>401H<br>401H        | 402H<br>6<br>402H<br>6<br>402H<br>6<br>42H | <br>4 word:<br>4 word:<br> | 7FDH<br>s<br>7FDH<br>s<br>7FDH | 7FEH<br>7FEH<br>7FEH | 7FFH          | 800H<br>800H<br>800H<br>800H | 801H<br>801H | ···<br>···  |
| • Віt с<br>он<br>• Віt с<br>он<br>• Wor       | device<br>1H<br>device<br>1H<br>rd devic<br>1H | (RX)<br>2H<br>(RY)<br>2H<br>2H<br>ce (R)<br>2H       | <br>64 word<br>64 word<br>64 word<br>Wr)<br>     | 3FDH<br>s<br>3FDH<br>s<br>3DH | 3FEH<br>3FEH<br>3EH | 3FFH                 | 400H<br>←<br>400H<br>←<br>400H | 401H<br>401H<br>401H<br>41H | 402H<br>6<br>402H<br>6<br>402H<br>6<br>42H | <br>4 word<br>             | 7FDH<br>s<br>7FDH<br>s<br>7DH  | 7FEH<br>7FEH<br>7FEH | 7FFH          | 800H<br>800H<br>800H<br>80H  | 801H         | ···<br>···  |

### Considerations

The following shows the considerations for the data collection function in cyclic transmission.

### ■Data transmission delay

Transmission delay occurs in cyclic transmission, so the collected values are ones that has been sent from the collection destination before the collection time added in the collected data.

### ■Data inconsistency

In cyclic transmission, it is guaranteed by CC-Link IE Field Network that data inconsistency will not occur in 32-bit data. However, data inconsistency may occur in collected data exceeding 32-bits if a link scan occurs during data copy. By using the data inconsistency prevention function, data inconsistency in cyclic transmission can be prevented. For using the function, enable the setting of the block data assurance per station in the master station. For the setting, refer to the manual of a device used as a master station.

### Setting change during data collection

When the collection setting is changed and updated from Edgecross Basic Software during data collection, the data collection being performed is stopped and it is restarted according to the new setting.

# 4.2 Data Reading Function

This function sends a data reading request to a device according to a request from Edgecross Basic Software and reads data.

## **Cyclic transmission**

It reads data of link devices according to a request from Edgecross Basic Software.

### Read processing time report

When reconnecting to an access target device in Edgecross Basic Software, the maximum and minimum read processing times during the operation are reported to the software.

- · Unit: Microsecond
- Range: 0 to 4294967295

Point P

• When no data is read during the operation, the maximum and minimum read processing times are reported as '0'.

• In a report, the unit is changed to millisecond (three decimal places).

#### Precautions

The operations when reading the WSTRING type data are as follows:

- · For non-surrogate characters, one word is read from a target device.
- · For surrogate characters, two words are read from a target device.

### Ex.

Setting of data to be read WSTRING type data [Number of characters = 4] (D0-D7) Setting of a value to be read D0: 'A' D1: 'B' D2-D3: '□' D4:'C' D5:'D' D6:'E' D7:'F' Reading result "AB□C" □ indicates a surrogate character.

# 4.3 Data Writing Function

This function sends a data writing request to a device according to a request from Edgecross Basic Software and writes data.

## **Cyclic transmission**

It writes data to link devices according to a request from Edgecross Basic Software.

### Precautions

The operations when writing the WSTRING type data are as follows:

- For non-surrogate characters, one word is written to a target device.
- For surrogate characters, two words are written to a target device.

Ex. Setting of data to be written WSTRING type data [number of characters = 4] (RWw0-RWw7) Setting of a value to be written ABC indicates a surrogate character. Writing result RWw0: 'A' RWw1: 'B' RWw2: 'C' RWw3-RWw4: '□' RWw5-RWw7: '\0'

## 4.4 Considerations

The following shows the considerations for the functions of CC-Link IE Field Network Data Collector.

### Cyclic data assurance

During cyclic data assurance, the update of the input and output status of link devices is stopped.

Therefore, during that time, collected data will not be changed and also the feedback will not be provided.

Consider these above when using the following functions for assuring data in a user program.

- CCPU\_StartLinkDeviceAssurance
- CCPU\_EndLinkDeviceAssurance

For details on functions, refer to the following manual.

MELIPC MI5000 Series Programming Manual (VxWorks)

### Operation when a data link error occurs in the own station

The following table shows the operations when a data link error occurs in the own station on CC-Link IE Field Network during the data collection, reading, or writing.

| Function        | Cycle System   | Station type         | Operational specification | Error registration content                                           |
|-----------------|----------------|----------------------|---------------------------|----------------------------------------------------------------------|
| Data collection | Specify Cycle  | Master/local station | Collects data.            | The error code '1007H' is registered in<br>Edgecross Basic Software. |
|                 | Each Link Scan | Master station       | Collects data.            | The error code '1007H' is registered in<br>Edgecross Basic Software. |
|                 |                | Local station        | Does not collect data.    | The error code '1007H' is registered in<br>Edgecross Basic Software. |
| Data reading    | _              | Master/local station | Does not read data.       | The error code '1007H' is registered in<br>Edgecross Basic Software. |
| Data writing    | _              | Master/local station | Does not write data.      | The error code '1008H' is registered in<br>Edgecross Basic Software. |

# **5** PARAMETER SETTING

The parameter settings for CC-Link IE Field Network Data Collector can be set in Edgecross Basic Software. For the display of the setting screens for each parameter, refer to Edgecross Basic Software User's Manual.

## 5.1 Communication Parameter

Set the setting on the connection between CC-Link IE Field Network Data Collector and a device.

### Window

- The "Target Device Setting" screen of Real-time Flow Designer
- The "Target Device Setting" screen of Management Shell Explorer

| iommunication pa<br>'lease set wait ti<br>Initial Access De | rameter settings<br>me until the device that i<br>elay Time | s the target of data acces | s gets in the collectable state. |   |  |
|-------------------------------------------------------------|-------------------------------------------------------------|----------------------------|----------------------------------|---|--|
| /irtual Ethernet c                                          | ommunication access au                                      | hentication setting        |                                  | _ |  |
| lease set logon i<br>User Name                              | nformation to access Vx                                     | Works part of MELIPC.      |                                  |   |  |
| Password                                                    |                                                             |                            |                                  |   |  |
|                                                             |                                                             |                            |                                  |   |  |
|                                                             |                                                             |                            |                                  |   |  |
|                                                             |                                                             |                            |                                  |   |  |
|                                                             |                                                             |                            |                                  |   |  |

### **Displayed items**

| Item                      | Description                                                                                                    |
|---------------------------|----------------------------------------------------------------------------------------------------|
| Initial Access Delay Time | Set the waiting time from when the initialization processing of an access target device is completed until data collection can be performed (0 to 255 seconds). |
| User Name                 | Set a user name registered in the user authentication setting of MI5122-VW.                                                                                     |
| Password                  | Set a password registered in the user authentication setting of MI5122-VW.                                                                                      |

# 5.2 Collection Parameter

Set the setting on data collection in CC-Link IE Field Network Data Collector.

### Window

• The [Collection Option] tab in the "Data Collection Setting" screen of Real-time Flow Designer

| Collection Data Collection Option                |   |
|--------------------------------------------------|---|
| Collection parameter Settings                    | ^ |
| Please set Cycle System and Collection Interval. |   |
| Cycle System Specify Cycle 🗸                     |   |
| Collection Interval 100 🔄 maec 🗸 (5 - 999)       |   |

### Displayed items

| Item                              | Description                                       |
|-----------------------------------|---------------------------------------------------|
| Cycle System                      | Select a cycle to collect data.                   |
| Collection Interval <sup>*1</sup> | Set an interval and the unit for collecting data. |

\*1 It cannot be set when "Each Link Scan" is selected for "Cycle System".

## 5.3 Location Parameter

In CC-Link IE Field Network Data Collector, a screen for setting location parameters is not included.

Enter accessible devices (locations) shown in the following section directly.

Page 12 Accessible devices (locations)

# 6 TROUBLESHOOTING

This chapter explains the errors which may occur when using CC-Link IE Field Network Data Collector and the troubleshooting.

## 6.1 Checking Method for Error Descriptions

The following are the methods for checking error descriptions.

| Checking method           | Details                                                                                                    |
|---------------------------|----------------------------------------------------------------------------------------------------|
| Real-time Flow Designer   | Error codes can be checked in the "Real-time Flow Manager Diagnostics" screen of Real-time Flow Designer.<br>For details, refer to the following:<br>LaEdgecross Basic Software for Windows User's Manual |
| Management Shell Explorer | Error codes can be checked in the "Error Information List" screen of Management Shell Explorer.<br>For details, refer to the following:<br>LaEdgecross Basic Software for Windows User's Manual           |

### **Error type**

There are two types of errors for CC-Link IE Field Network Data Collector; moderate error and minor error.

# 6.2 Troubleshooting by Symptom

If a function of CC-Link IE Field Network Data Collector does not perform properly, check the applicable items in the following and troubleshoot the error.

For the troubleshooting by symptom for MI5122-VW, refer to the following:

MELIPC MI5000 Series User's Manual (Application)

# Troubleshooting on the CC-Link IE Field Network Data Collector startup

### The data collector is not recognized at the Edgecross Basic Software start.

| Check point                                                                                                    | Corrective action                                                                                                    |
|----------------------------------------------------------------------------------------------------|----------------------------------------------------------------------------------------------------|
| Does a signed-in user who started Edgecross Basic<br>Software have the access right to a folder in which<br>CC-Link IE Field Network Data Collector is stores? | <ul> <li>Sign in as a user with the access right to the folder in which CC-Link IE Field Network Data Collector is stored, and start Edgecross Basic Software.</li> <li>Grant the user access to the folder in which CC-Link IE Field Network Data Collector is stored.</li> </ul> |

## Troubleshooting on data collection

### Data collection cannot be performed.

| Check point                                                                                                    | Corrective action                                                                                                    |
|----------------------------------------------------------------------------------------------------|----------------------------------------------------------------------------------------------------|
| Does the data link error occur on CC-Link IE Field Network?                                                                                                    | Solve the data link error by performing a CC-Link IE Field diagnosis of MI Configurator. (CIMI Configurator Operating Manual) |
| Is the station type of the network parameter in CC-<br>Link IE Field Network set to a master station, the VX<br>RDY LED on a MELIPC (MI5122-VW) turned OFF,<br>and the MAIN ERR LED turned ON? | Delete the RY and RWw devices in the collection data setting.                                                                 |

### There is no change in collected data.

| Check point                                                                                                    | Corrective action                                                                                                    |
|----------------------------------------------------------------------------------------------------|----------------------------------------------------------------------------------------------------|
| Does the data link error occur on CC-Link IE Field Network?                                                               | Solve the data link error by performing a CC-Link IE Field diagnosis of MI Configurator. (CIMI Configurator Operating Manual) |
| Is a slave station on CC-Link IE Field Network disconnected?                                                              | Restore the connection with the slave station on CC-Link IE Field Network.                                                    |
| Is a value other than '0' set for the number of times of<br>the un-executed interrupt processing in the buffer<br>memory? | Review the number of collection points and the processing contents to lower the load.                                         |

### Data inconsistency occurs in collected data.

| Check point                                       | Corrective action                                                                                  |
|---------------------------------------------------|----------------------------------------------------------------------------------------------------|
| Is "Disable" set for "Station-based Block Data    | Change the network parameter of CC-Link IE Field Network and set "Enable" for "Station-based Block |
| Assurance" in the network parameter of CC-Link IE | Data Assurance" in MI Configurator.                                                                |
| Field Network?                                    | (CIMI Configurator Operating Manual)                                                               |

### Data missing has occurred in collected data.

| Check point                                         | Corrective action                                                                     |
|-----------------------------------------------------|---------------------------------------------------------------------------------------|
| Is the event code '8000H' registered and "Cycle     | Review the collection interval of the collection parameter.                           |
| System" of the collection parameter set to "Specify | Restart the MELIPC running this product.                                              |
| Cycle"?                                             | Lower the load on the Windows part.                                                   |
|                                                     | <ul> <li>Lower the load of the VxWorks part.<sup>*1</sup></li> </ul>                  |
|                                                     | Review the number of collection points and the processing contents to lower the load. |

| Check point                                           | Corrective action                                                                                                    |
|-------------------------------------------------------|----------------------------------------------------------------------------------------------------|
| Is the event code '8000H' registered and "Cycle       | Change the setting for "Cycle System" of the collection parameter to "Specify Cycle".                                          |
| System" of the collection parameter set to "Each Link | Restart the MELIPC running this product.                                                                                       |
| Scan"?                                                | Lower the load on the Windows part.                                                                                            |
|                                                       | <ul> <li>Lower the load of the VxWorks part.<sup>*1</sup></li> </ul>                                                           |
|                                                       | <ul> <li>Review the number of collection points and the processing contents to lower the load.</li> </ul>                      |
|                                                       | <ul> <li>Review the setting of CC-Link IE Field Network to increase the link scan time of the network.<sup>*2</sup></li> </ul> |

\*1 Perform the following to reduce the load.

- $\cdot$  Review the user program processing to reduce the CPU usage rate and the load of file I/O.
- $\cdot$  Reduce the frequency of file reading and writing from/to the VxWorks part using the file sharing function.
- $\cdot$  Reduce the frequency of parameter reading and writing using MI Configurator.
- $\cdot$  Reduce the frequency of event history acquisition using MI Configurator.
- $\cdot$  Reduce the frequency of access to the VxWorks part using Telnet.
- $\cdot$  Reduce the frequency of access to the VxWorks part using FTP.
- \*2 The link scan time of CC-Link IE Field Network can be checked by performing a CC-Link IE Field diagnosis of MI Configurator.

## Troubleshooting on data reading

| Data cannot be read.                  |                                                                                                    |  |
|---------------------------------------|----------------------------------------------------------------------------------------------------|--|
| Check point                           | Corrective action                                                                                                    |  |
| Is the initial access delay time set? | <ul><li>Wait until the set initial access delay time elapses.</li><li>Set the initial access delay time shorter.</li></ul> |  |

## Troubleshooting on data writing

| Data cannot be written.               |                                                                                                    |  |
|---------------------------------------|----------------------------------------------------------------------------------------------------|--|
| Check point                           | Corrective action                                                                                                    |  |
| Is the initial access delay time set? | <ul><li>Wait until the set initial access delay time elapses.</li><li>Set the initial access delay time shorter.</li></ul> |  |

### **Troubleshooting on Edgecross Basic Software**

### An error caused by this product has been detected in Edgecross Basic Software.

| Check item                                                                    | Corrective action                                                     |
|-------------------------------------------------------------------------------|-----------------------------------------------------------------------|
| Has a data collector startup error been detected in Edgecross Basic Software? | Reinstall this product since the file may have been moved or deleted. |

### **Troubleshooting on screens**

### Contents in the screen may not be displayed properly.

| Check item                                                                                      | Corrective action                                                                                                    |
|-------------------------------------------------------------------------------------------------|----------------------------------------------------------------------------------------------------|
| Is a value other than 100% set for "Change the size of text, apps, and other items" in Windows? | <ul> <li>Change the value to 100% for "Change the size of text, apps, and other items".</li> <li>For Windows 10 (version 1703 or later)<sup>*1</sup>, the display of a screen can be enlarged with high DPI scaling by using a Windows 10 function<sup>*2</sup>.</li> <li>Select 'ProcessDesigner.exe'<sup>*3</sup>, then select [Properties] on the right-click menu.</li> <li>Select the checkbox of "Override high DPI scaling behavior. Scaling performed by:" in the [Compatibility] tab, then select "System" from the pulldown list.</li> <li>Click the [OK] button.</li> </ul> |

\*1 The Windows version can be checked by the following procedure.

● Press Windows key + I , or select [Windows System] ⇒ [Run] from Windows Start.

2 Enter 'winver' in the "Run" screen.

3 Check the version in the displayed screen.

\*2 The display will be blurred by enlarging.

The following lists the setting values for "Change the size of text, apps, and other items" and the recommended display resolution for each setting value in Windows 10.

- Setting value: 100%, display resolution: 1024  $\times$  768 dots or more
- Setting value: 125%, display resolution: 1900  $\times$  1200 dots or more
- Setting value: 150%, display resolution: 1900  $\times$  1200 dots or more
- Setting value: 175%, display resolution:  $2880 \times 1620$  dots or more
- Setting value: 200%, display resolution: 2880  $\times$  1620 dots or more
- Setting value: 225%, display resolution: 3840  $\times$  2160 dots or more
- Setting value: 250%, display resolution:  $3840 \times 2160$  dots or more

\*3 'ProcessDesigner.exe' is stored in the folder in which Edgecross Basic Software is installed.

The following is an example of a storage location.

(Example) When starting the operating system on the C drive and setting the installation destination folder as the default

 $\label{eq:c:edgecross} \mbox{Edgecross} \mbox{Basic Software} \mbox{Real-timeFlowDesigner} \mbox{ProcessDesigner.exe} \\$ 

# 6.3 Error Code List

| Error<br>code | Error name                                                                | Error description                                                                                  | Corrective action                                                                                                    |
|---------------|---------------------------------------------------------------------------|----------------------------------------------------------------------------------------------------|----------------------------------------------------------------------------------------------------|
| 1000H         | Communication<br>parameter setting error                                  | There is an error in the communication parameter.                                                  | Please review the communication parameter because there is an error.                                                                                                    |
| 1001H         | Collection parameter<br>setting error                                     | There is an error in the collection parameter.                                                     | Please review the collection parameter because there is an error.                                                                                                    |
| 1002H         | Location parameter<br>setting error                                       | There is an error in the location parameter.                                                       | Please review the location parameter because there is an error.                                                                                                    |
| 1003H         | Device memory No.<br>error                                                | A device memory No. which does not exist is specified.                                             | Please review the device memory No. specified in the location parameter.                                                                                                    |
| 1004H         | Insufficient memory error                                                 | There is not enough memory available to running the Windows part.                                  | <ul> <li>Please restart the MELIPC running this product.</li> <li>Please close the unnecessary Windows applications<br/>and lower the load on the Windows part.</li> </ul>                                                                                                    |
| 1005H         | Data Collector internal<br>error                                          | An unexpected error caused by the Windows part occurred inside this product.                       | <ul> <li>If Real-time Flow Manager is used, please write the<br/>Real-time Flow Manager parameter again.</li> <li>Please restart the MELIPC running this product.</li> <li>Please reinstall this product.</li> <li>Please consult your local Mitsubishi representative if<br/>the same error occurs again.</li> </ul>                |
| 1006H         | Data Collector internal<br>error                                          | Communication between tasks inside the VxWorks part failed.                                        | <ul> <li>Please restart the MELIPC running this product.</li> <li>Please close the unnecessary VxWorks applications<br/>and lower the load on the VxWorks part.</li> <li>Please reinstall this product.</li> </ul>                                                                                                    |
| 1007H         | Data reading error                                                        | Reading of data failed because data link is stopped.                                               | <ul> <li>Please check if there is any device which is disconnected from the CC-Link IE field network.</li> <li>Please check if there is any problem of the CC-Link IE field network with the CC-Link IE field diagnosis by MI Configurator.</li> <li>Please review the network parameter of the CC-Link IE field network.</li> </ul> |
| 1008H         | Data writing error                                                        | Writing of data failed because data link is stopped.                                               | <ul> <li>Please check if there is any device which is disconnected from the CC-Link IE field network.</li> <li>Please check if there is any problem of the CC-Link IE field network with the CC-Link IE field diagnosis by MI Configurator.</li> <li>Please review the network parameter of the CC-Link IE field network.</li> </ul> |
| 1700H         | Communication error<br>between Windows and<br>VxWorks operating<br>system | The data received from VxWorks part is incorrect.                                                  | <ul> <li>Please restart the MELIPC running this product.</li> <li>Please close the unnecessary VxWorks applications<br/>and lower the load on the VxWorks part.</li> <li>Please close the unnecessary Windows applications<br/>and lower the load on the Windows part.</li> <li>Please reinstall this product.</li> </ul>            |
| 1701H         | Number of Data<br>Collector configurations<br>is exceeded                 | The number of Data Collector configurations using<br>VxWorks part has exceeded its maximum number. | Please review the number of Data Collector<br>configurations using VxWorks part.                                                                                                    |
| 1702H         | System error                                                              | An unexpected error caused by common functions of the MELIPC occurred inside this product.         | <ul> <li>If Real-time Flow Manager is used, please write the<br/>Real-time Flow Manager parameter again.</li> <li>Please restart the MELIPC running this product.</li> <li>Please reinstall this product.</li> <li>Please consult your local Mitsubishi representative if<br/>the same error occurs again.</li> </ul>                |
| 1703H         | Data Collector (Windows<br>part) stop error                               | Data Collector (Windows part) is stopped.                                                          | <ul> <li>Please restart the MELIPC running this product.</li> <li>Please close the unnecessary Windows applications<br/>and lower the load on the Windows part.</li> <li>Please reinstall this product.</li> </ul>                                                                                                    |
| 1705H         | Resource contention<br>error                                              | Resource contention has occurred between this product<br>and other applications.                   | <ul> <li>Please restart the MELIPC running this product.</li> <li>Please close the unnecessary Windows applications<br/>and lower the load on the Windows part.</li> <li>Please reinstall this product.</li> </ul>                                                                                                    |

This section shows the codes for errors that occur in CC-Link IE Field Network Data Collector.

| Error<br>code       | Error name                                                                | Error description                                                                                                  | Corrective action                                                                                                    |
|---------------------|---------------------------------------------------------------------------|----------------------------------------------------------------------------------------------------|----------------------------------------------------------------------------------------------------|
| 1706H               | Insufficient memory error                                                 | There is not enough memory available to common functions of the MELIPC.                                            | <ul> <li>If Real-time Flow Manager is used, please write the<br/>Real-time Flow Manager parameter again.</li> <li>Please restart the MELIPC running this product.</li> <li>Please close the unnecessary VxWorks applications<br/>and lower the load on the VxWorks part.</li> <li>Please close the unnecessary Windows applications<br/>and lower the load on the Windows part.</li> <li>Please review the collection cycle, number of collected<br/>data, and processing contents to lower the load.</li> <li>Please reinstall this product.</li> </ul> |
| 1707H <sup>*1</sup> | Data buffer overflow                                                      | Data buffering has overflowed. Data cannot be transmitted fast enough from the VxWorks part to Windows part.       | <ul> <li>Please restart the MELIPC running this product.</li> <li>Please close the unnecessary Windows applications<br/>and lower the load on the Windows part.</li> <li>Please review the collection cycle, number of collected<br/>data, and processing contents to lower the load.</li> </ul>                                                                                                    |
| 170AH               | Data Collector (VxWorks<br>part) stop error                               | Data Collector (VxWorks part) is stopped.                                                                          | <ul> <li>Please restart the MELIPC running this product.</li> <li>Please close the unnecessary VxWorks applications<br/>and lower the load on the VxWorks part.</li> <li>Please close the unnecessary Windows applications<br/>and lower the load on the Windows part.</li> <li>Please reinstall this product.</li> </ul>                                                                                                    |
| 170BH               | Communication error<br>between Windows and<br>VxWorks operating<br>system | The data received from Windows part is incorrect.                                                                  | <ul> <li>Please restart the MELIPC running this product.</li> <li>Please close the unnecessary Windows applications<br/>and lower the load on the Windows part.</li> <li>Please reinstall this product.</li> </ul>                                                                                                    |
| 170CH <sup>*1</sup> | Data buffer overflow                                                      | Data buffering has overflowed. Data cannot be<br>transmitted fast enough from Windows part to the<br>VxWorks part. | <ul> <li>Please restart the MELIPC running this product.</li> <li>Please close the unnecessary VxWorks applications<br/>and lower the load on the VxWorks part.</li> <li>Please close the unnecessary Windows applications<br/>and lower the load on the Windows part.</li> <li>Please review the collection cycle, number of collected<br/>data, and processing contents to lower the load.</li> </ul>                                                                                                    |
| 170DH               | VxWorks part file access<br>error                                         | The /ROM/MELAPP folder of the VxWorks part cannot be accessed.                                                     | <ul> <li>Please check if the /ROM/MELAPP folder is accessible.</li> <li>Please set the user access level of MELIPC to Administrators.</li> <li>Please restart the MELIPC running this product.</li> <li>Please reset the virtual Ethernet to the factory settings.</li> </ul>                                                                                                    |
| 170EH               | VxWorks part FTP<br>access error                                          | The FTP server of the VxWorks part cannot be accessed.                                                             | <ul> <li>Please set the FTP server setting of the VxWorks part to use.</li> <li>Please set the user name or the password correctly in the communication parameter.</li> <li>If it is locked out, please re-execute after the lockout time.</li> <li>Please set the user access level of MELIPC to Administrators.</li> <li>Please restart the MELIPC running this product.</li> <li>Please reset the virtual Ethernet to the factory settings.</li> </ul>                                                                                                |
| 170FH               | VxWorks part file access<br>error                                         | The /ROM/MELAPP/DATACOLLECTOR folder of the VxWorks part cannot be accessed.                                       | <ul> <li>Please check if the /ROM/MELAPP/<br/>DATACOLLECTOR folder is accessible.</li> <li>Please set the user access level of MELIPC to<br/>Administrators.</li> <li>Please restart the MELIPC running this product.</li> <li>Please reset the virtual Ethernet to the factory settings.</li> </ul>                                                                                                    |
| 1710H               | VxWorks part file access<br>error                                         | A file transfer to the VxWorks part failed.                                                                        | <ul> <li>Please set the user name or the password correctly in the communication parameter.</li> <li>Please set the user access level of MELIPC to Administrators.</li> <li>Please restart the MELIPC running this product.</li> <li>Please reset the virtual Ethernet to the factory settings.</li> <li>Please reinstall this product.</li> </ul>                                                                                                    |
| 1711H               | Environment variable<br>reference error                                   | Reference to the environment variable failed.                                                                      | Please restart the MELIPC running this product.     Please reinstall this product.                                                                                                    |
| 1712H               | VxWorks part Telnet access error                                          | The Telnet server of the VxWorks part cannot be accessed.                                                          | <ul> <li>Please disconnect the client connected to the Telnet<br/>server of the VxWorks part.</li> <li>Please restart the MELIPC running this product.</li> <li>Please reset the virtual Ethernet to the factory settings.</li> </ul>                                                                                                    |

| Error<br>code | Error name                                                                | Error description                                                  | Corrective action                                                                                                    |
|---------------|---------------------------------------------------------------------------|--------------------------------------------------------------------|----------------------------------------------------------------------------------------------------|
| 1713H         | VxWorks part Telnet<br>access error                                       | The Telnet server of the VxWorks part cannot be accessed.          | <ul> <li>Please set the Telnet server setting of the VxWorks part to use.</li> <li>Please restart the MELIPC running this product.</li> <li>Please reset the virtual Ethernet to the factory settings.</li> </ul>                                                                                                    |
| 1715H         | VxWorks part Telnet access error                                          | The Telnet server of the VxWorks part cannot be accessed.          | <ul> <li>Please set the user name or the password correctly in<br/>the communication parameter.</li> <li>Please restart the MELIPC running this product.</li> <li>Please reset the virtual Ethernet to the factory settings.</li> </ul>                                                                                                    |
| 1716H         | VxWorks part file access<br>error                                         | The /ROM folder of the VxWorks part cannot be accessed.            | <ul> <li>Please check if the /ROM folder exists.</li> <li>Please set the user access level of MELIPC to<br/>Administrators.</li> <li>Please restart the MELIPC running this product.</li> <li>Please reset the virtual Ethernet to the factory settings.</li> </ul>                                                                                                    |
| 1717H         | Communication error<br>between Windows and<br>VxWorks operating<br>system | Communication between Windows and VxWorks operating system failed. | <ul> <li>If Real-time Flow Manager is used, please write the Real-time Flow Manager parameter again.</li> <li>Please restart the MELIPC running this product.</li> <li>Please close the unnecessary VxWorks applications and lower the load on the VxWorks part.</li> <li>Please close the unnecessary Windows applications and lower the load on the Windows part.</li> <li>Please review the collection cycle, number of collected data, and processing contents to lower the load.</li> <li>Please reinstall this product.</li> <li>Please consult your local Mitsubishi representative if the same error occurs again.</li> </ul> |
| F001H         | Data Collector I/F error                                                  | An error occurred during the access to Edgecross Basic Software.   | <ul> <li>Please restart the Industrial PC.</li> <li>Please reinstall Data Collector.</li> <li>Please consult your local Mitsubishi representative if<br/>the same error occurs again.</li> </ul>                                                                                                    |
| F002H         | Data Collector I/F error                                                  | An error occurred during the access to Edgecross Basic Software.   | <ul> <li>Please restart the Industrial PC.</li> <li>Please reinstall Data Collector.</li> <li>Please consult your local Mitsubishi representative if<br/>the same error occurs again.</li> </ul>                                                                                                    |
| F003H         | Data Collector I/F error                                                  | An error occurred during the access to Edgecross Basic Software.   | <ul> <li>Please restart the Industrial PC.</li> <li>Please reinstall Data Collector.</li> <li>Please consult your local Mitsubishi representative if<br/>the same error occurs again.</li> </ul>                                                                                                    |
| F004H         | Data Collector I/F error                                                  | An error occurred during the access to Edgecross Basic Software.   | <ul> <li>Please restart the Industrial PC.</li> <li>Please reinstall Data Collector.</li> <li>Please consult your local Mitsubishi representative if<br/>the same error occurs again.</li> </ul>                                                                                                    |
| F005H         | Data Collector I/F error                                                  | An error occurred during the access to Edgecross Basic Software.   | <ul> <li>Please restart the Industrial PC.</li> <li>Please reinstall Data Collector.</li> <li>Please consult your local Mitsubishi representative if<br/>the same error occurs again.</li> </ul>                                                                                                    |
| F006H         | Data Collector I/F error                                                  | An error occurred during the access to Edgecross Basic Software.   | <ul> <li>Please restart the Industrial PC.</li> <li>Please reinstall Data Collector.</li> <li>Please consult your local Mitsubishi representative if<br/>the same error occurs again.</li> </ul>                                                                                                    |
| F007H         | Data Collector I/F error                                                  | An error occurred during the access to Edgecross Basic Software.   | <ul> <li>Please restart the Industrial PC.</li> <li>Please reinstall Data Collector.</li> <li>Please consult your local Mitsubishi representative if<br/>the same error occurs again.</li> </ul>                                                                                                    |
| F008H         | Data Collector I/F error                                                  | An error occurred during the access to Edgecross Basic Software.   | <ul> <li>Please restart the Industrial PC.</li> <li>Please reinstall Data Collector.</li> <li>Please consult your local Mitsubishi representative if<br/>the same error occurs again.</li> </ul>                                                                                                    |
| F009H         | Data Collector I/F error                                                  | An error occurred during the access to Edgecross Basic Software.   | <ul> <li>Please restart the Industrial PC.</li> <li>Please reinstall Data Collector.</li> <li>Please consult your local Mitsubishi representative if<br/>the same error occurs again.</li> </ul>                                                                                                    |
| F00AH         | Data Collector I/F error                                                  | An error occurred during the access to Edgecross Basic Software.   | <ul> <li>Please restart the Industrial PC.</li> <li>Please reinstall Data Collector.</li> <li>Please consult your local Mitsubishi representative if<br/>the same error occurs again.</li> </ul>                                                                                                    |

| Error<br>code | Error name                                                  | Error description                                                   | Corrective action                                                                                                    |
|---------------|-------------------------------------------------------------|---------------------------------------------------------------------|----------------------------------------------------------------------------------------------------|
| F00BH         | Data Collector I/F error                                    | An error occurred during the access to Edgecross Basic Software.    | <ul> <li>Please restart the Industrial PC.</li> <li>Please reinstall Data Collector.</li> <li>Please consult your local Mitsubishi representative if<br/>the same error occurs again.</li> </ul>                                                                                                    |
| F00CH         | Data Collector I/F error                                    | An error occurred during the access to Edgecross Basic Software.    | <ul> <li>Please restart the Industrial PC.</li> <li>Please reinstall Data Collector.</li> <li>Please consult your local Mitsubishi representative if<br/>the same error occurs again.</li> </ul>                                                                                                    |
| F00DH         | Data Collector I/F error                                    | An error occurred during the access to Edgecross Basic Software.    | <ul> <li>Please restart the Industrial PC.</li> <li>Please reinstall Data Collector.</li> <li>Please consult your local Mitsubishi representative if<br/>the same error occurs again.</li> </ul>                                                                                                    |
| F00EH         | Data Collector I/F error                                    | An error occurred during the access to Edgecross Basic Software.    | <ul> <li>Please restart the Industrial PC.</li> <li>Please reinstall Data Collector.</li> <li>Please consult your local Mitsubishi representative if<br/>the same error occurs again.</li> </ul>                                                                                                    |
| F00FH         | Data Collector I/F error                                    | An error occurred during the access to Edgecross Basic<br>Software. | <ul> <li>Carry out review to lower the load caused by collection cycle, number of collections, and contents of processing.</li> <li>Lower the load on Windows by closing other applications or by other means.</li> <li>Please restart the Industrial PC.</li> <li>Please reinstall Data Collector.</li> <li>Please consult your local Mitsubishi representative if the same error occurs again.</li> </ul> |
| F010H         | Data Collector I/F error                                    | An error occurred during the access to Edgecross Basic Software.    | <ul> <li>Please restart the Industrial PC.</li> <li>Please reinstall Data Collector.</li> <li>Please consult your local Mitsubishi representative if<br/>the same error occurs again.</li> </ul>                                                                                                    |
| F011H         | Data Collector I/F error                                    | An error occurred during the access to Edgecross Basic Software.    | <ul> <li>Please restart the Industrial PC.</li> <li>Please reinstall Data Collector.</li> <li>Please consult your local Mitsubishi representative if<br/>the same error occurs again.</li> </ul>                                                                                                    |
| F012H         | Data Collector I/F error                                    | An error occurred during the access to Edgecross Basic Software.    | <ul> <li>Please restart the Industrial PC.</li> <li>Please reinstall Data Collector.</li> <li>Please consult your local Mitsubishi representative if<br/>the same error occurs again.</li> </ul>                                                                                                    |
| F013H         | Data Collector I/F error                                    | An error occurred during the access to Edgecross Basic Software.    | <ul> <li>Please restart the Industrial PC.</li> <li>Please reinstall Data Collector.</li> <li>Please consult your local Mitsubishi representative if<br/>the same error occurs again.</li> </ul>                                                                                                    |
| F100H         | Error in the initialization<br>process of Data<br>Collector | An error occurred in the initialization process.                    | <ul> <li>Please restart the Industrial PC.</li> <li>Please reinstall Data Collector.</li> <li>Please consult your local Mitsubishi representative if<br/>the same error occurs again.</li> </ul>                                                                                                    |
| F104H         | Error in the initialization<br>process of Data<br>Collector | An error occurred in the initialization process.                    | <ul> <li>Please restart the Industrial PC.</li> <li>Please reinstall Data Collector.</li> <li>Please consult your local Mitsubishi representative if<br/>the same error occurs again.</li> </ul>                                                                                                    |
| F105H         | Error in the initialization<br>process of Data<br>Collector | An error occurred in the initialization process.                    | <ul> <li>Please restart the Industrial PC.</li> <li>Please reinstall Data Collector.</li> <li>Please consult your local Mitsubishi representative if<br/>the same error occurs again.</li> </ul>                                                                                                    |
| F106H         | Error in the collection<br>process of Data<br>Collector     | An error occurred in the collection process.                        | <ul> <li>Please restart the Industrial PC.</li> <li>Please reinstall Data Collector.</li> <li>Please consult your local Mitsubishi representative if<br/>the same error occurs again.</li> </ul>                                                                                                    |
| F107H         | Error in the read process<br>of Data Collector              | An error occurred in the read process.                              | <ul> <li>Please restart the Industrial PC.</li> <li>Please reinstall Data Collector.</li> <li>Please consult your local Mitsubishi representative if<br/>the same error occurs again.</li> </ul>                                                                                                    |
| F108H         | Error in the write process<br>of Data Collector             | An error occurred in the write process.                             | <ul> <li>Please restart the Industrial PC.</li> <li>Please reinstall Data Collector.</li> <li>Please consult your local Mitsubishi representative if<br/>the same error occurs again.</li> </ul>                                                                                                    |

| Error<br>code | Error name                                   | Error description                                               | Corrective action                                                                                                    |
|---------------|----------------------------------------------|-----------------------------------------------------------------|----------------------------------------------------------------------------------------------------|
| F109H         | Error in the read process of Data Collector  | An error occurred in the read process.                          | <ul> <li>Please restart the Industrial PC.</li> <li>Please reinstall Data Collector.</li> <li>Please consult your local Mitsubishi representative if<br/>the same error occurs again.</li> </ul> |
| F10AH         | Error in the write process of Data Collector | An error occurred in the write process.                         | <ul> <li>Please restart the Industrial PC.</li> <li>Please reinstall Data Collector.</li> <li>Please consult your local Mitsubishi representative if<br/>the same error occurs again.</li> </ul> |
| F200H         | Data Collector internal<br>error             | An unexpected error occurred inside this product.               | <ul> <li>Please restart the Industrial PC.</li> <li>Please reinstall Data Collector.</li> <li>Please consult your local Mitsubishi representative if<br/>the same error occurs again.</li> </ul> |
| F205H         | Data Collector internal<br>error             | An unexpected error occurred inside this product.               | <ul> <li>Please restart the Industrial PC.</li> <li>Please reinstall Data Collector.</li> <li>Please consult your local Mitsubishi representative if<br/>the same error occurs again.</li> </ul> |
| F207H         | Data Collector internal<br>error             | An unexpected error occurred inside this product.               | <ul> <li>Please restart the Industrial PC.</li> <li>Please reinstall Data Collector.</li> <li>Please consult your local Mitsubishi representative if<br/>the same error occurs again.</li> </ul> |
| F20AH         | Data Collector internal<br>error             | An unexpected error occurred inside this product.               | <ul> <li>Please restart the Industrial PC.</li> <li>Please reinstall Data Collector.</li> <li>Please consult your local Mitsubishi representative if<br/>the same error occurs again.</li> </ul> |
| F20BH         | Data Collector internal error                | An unexpected error occurred inside this product.               | <ul> <li>Please restart the Industrial PC.</li> <li>Please reinstall Data Collector.</li> <li>Please consult your local Mitsubishi representative if<br/>the same error occurs again.</li> </ul> |
| F20CH         | Data Collector internal<br>error             | An unexpected error occurred inside this product.               | <ul> <li>Please restart the Industrial PC.</li> <li>Please reinstall Data Collector.</li> <li>Please consult your local Mitsubishi representative if<br/>the same error occurs again.</li> </ul> |
| F20DH         | Data Collector internal<br>error             | An unexpected error occurred inside this product.               | <ul> <li>Please restart the Industrial PC.</li> <li>Please reinstall Data Collector.</li> <li>Please consult your local Mitsubishi representative if<br/>the same error occurs again.</li> </ul> |
| F20EH         | Data Collector internal<br>error             | An unexpected error occurred inside this product.               | <ul> <li>Please restart the Industrial PC.</li> <li>Please reinstall Data Collector.</li> <li>Please consult your local Mitsubishi representative if<br/>the same error occurs again.</li> </ul> |
| F20FH         | Data Collector internal<br>error             | An unexpected error occurred inside this product.               | <ul> <li>Please restart the Industrial PC.</li> <li>Please reinstall Data Collector.</li> <li>Please consult your local Mitsubishi representative if<br/>the same error occurs again.</li> </ul> |
| F212H         | Data Collector internal<br>error             | An unexpected error occurred inside this product.               | <ul> <li>Please restart the Industrial PC.</li> <li>Please reinstall Data Collector.</li> <li>Please consult your local Mitsubishi representative if<br/>the same error occurs again.</li> </ul> |
| F217H         | Error in module<br>reference                 | An error occurred when the module (JSON parser) was referenced. | <ul> <li>Please reinstall Data Collector.</li> <li>Please consult your local Mitsubishi representative if<br/>the same error occurs again.</li> </ul>                                            |
| F218H         | Data Collector internal<br>error             | An unexpected error occurred inside this product.               | <ul> <li>Please restart the Industrial PC.</li> <li>Please reinstall Data Collector.</li> <li>Please consult your local Mitsubishi representative if<br/>the same error occurs again.</li> </ul> |
| F219H         | Data Collector internal<br>error             | An unexpected error occurred inside this product.               | <ul> <li>Please restart the Industrial PC.</li> <li>Please reinstall Data Collector.</li> <li>Please consult your local Mitsubishi representative if<br/>the same error occurs again.</li> </ul> |
| F21AH         | Data Collector internal<br>error             | An unexpected error occurred inside this product.               | <ul> <li>Please restart the Industrial PC.</li> <li>Please reinstall Data Collector.</li> <li>Please consult your local Mitsubishi representative if<br/>the same error occurs again.</li> </ul> |

| Error<br>code | Error name                       | Error description                                                | Corrective action                                                                                                    |
|---------------|----------------------------------|------------------------------------------------------------------|----------------------------------------------------------------------------------------------------|
| F21BH         | Data Collector internal<br>error | An unexpected error occurred inside this product.                | <ul> <li>Please restart the Industrial PC.</li> <li>Please reinstall Data Collector.</li> <li>Please consult your local Mitsubishi representative if<br/>the same error occurs again.</li> </ul> |
| F21CH         | Data Collector internal error    | An unexpected error occurred inside this product.                | <ul> <li>Please restart the Industrial PC.</li> <li>Please reinstall Data Collector.</li> <li>Please consult your local Mitsubishi representative if<br/>the same error occurs again.</li> </ul> |
| F21EH         | Data Collector internal<br>error | An unexpected error occurred inside this product.                | <ul> <li>Please restart the Industrial PC.</li> <li>Please reinstall Data Collector.</li> <li>Please consult your local Mitsubishi representative if<br/>the same error occurs again.</li> </ul> |
| F221H         | Data Collector internal<br>error | An unexpected error occurred inside this product.                | <ul> <li>Please restart the Industrial PC.</li> <li>Please reinstall Data Collector.</li> <li>Please consult your local Mitsubishi representative if<br/>the same error occurs again.</li> </ul> |
| F223H         | Data Collector internal<br>error | An unexpected error occurred inside this product.                | <ul> <li>Please restart the Industrial PC.</li> <li>Please reinstall Data Collector.</li> <li>Please consult your local Mitsubishi representative if<br/>the same error occurs again.</li> </ul> |
| F227H         | Data Collector internal<br>error | An unexpected error occurred inside this product.                | <ul> <li>Please restart the Industrial PC.</li> <li>Please reinstall Data Collector.</li> <li>Please consult your local Mitsubishi representative if<br/>the same error occurs again.</li> </ul> |
| F228H         | Data Collector internal<br>error | An unexpected error occurred inside this product.                | <ul> <li>Please restart the Industrial PC.</li> <li>Please reinstall Data Collector.</li> <li>Please consult your local Mitsubishi representative if<br/>the same error occurs again.</li> </ul> |
| F229H         | Data Collector internal<br>error | An unexpected error occurred inside this product.                | <ul> <li>Please restart the Industrial PC.</li> <li>Please reinstall Data Collector.</li> <li>Please consult your local Mitsubishi representative if<br/>the same error occurs again.</li> </ul> |
| F22AH         | Data Collector internal<br>error | An unexpected error occurred inside this product.                | <ul> <li>Please restart the Industrial PC.</li> <li>Please reinstall Data Collector.</li> <li>Please consult your local Mitsubishi representative if<br/>the same error occurs again.</li> </ul> |
| F22BH         | Data Collector internal<br>error | An unexpected error occurred inside this product.                | <ul> <li>Please restart the Industrial PC.</li> <li>Please reinstall Data Collector.</li> <li>Please consult your local Mitsubishi representative if<br/>the same error occurs again.</li> </ul> |
| F22DH         | Data Collector internal<br>error | An unexpected error occurred inside this product.                | <ul> <li>Please restart the Industrial PC.</li> <li>Please reinstall Data Collector.</li> <li>Please consult your local Mitsubishi representative if<br/>the same error occurs again.</li> </ul> |
| F22FH         | Data Collector internal<br>error | An unexpected error occurred inside this product.                | <ul> <li>Please restart the Industrial PC.</li> <li>Please reinstall Data Collector.</li> <li>Please consult your local Mitsubishi representative if<br/>the same error occurs again.</li> </ul> |
| F232H         | Data Collector I/F error         | An error occurred during the access to Edgecross Basic Software. | <ul> <li>Please restart the Industrial PC.</li> <li>Please reinstall Data Collector.</li> <li>Please consult your local Mitsubishi representative if<br/>the same error occurs again.</li> </ul> |
| F233H         | Data Collector I/F error         | An error occurred during the access to Edgecross Basic Software. | <ul> <li>Please restart the Industrial PC.</li> <li>Please reinstall Data Collector.</li> <li>Please consult your local Mitsubishi representative if<br/>the same error occurs again.</li> </ul> |
| F234H         | Data Collector I/F error         | An error occurred during the access to Edgecross Basic Software. | <ul> <li>Please restart the Industrial PC.</li> <li>Please reinstall Data Collector.</li> <li>Please consult your local Mitsubishi representative if<br/>the same error occurs again.</li> </ul> |
| F240H         | Data Collector internal<br>error | An unexpected error occurred inside this product.                | <ul> <li>Please restart the Industrial PC.</li> <li>Please reinstall Data Collector.</li> <li>Please consult your local Mitsubishi representative if<br/>the same error occurs again.</li> </ul> |

| Error<br>code | Error name                                           | Error description                                                                                 | Corrective action                                                                                                    |
|---------------|------------------------------------------------------|---------------------------------------------------------------------------------------------------|----------------------------------------------------------------------------------------------------|
| F242H         | Data Collector internal error                        | An unexpected error occurred inside this product.                                                 | <ul> <li>Please restart the Industrial PC.</li> <li>Please reinstall Data Collector.</li> <li>Please consult your local Mitsubishi representative if<br/>the same error occurs again.</li> </ul>                                                                                                    |
| F244H         | Data Collector internal<br>error                     | An unexpected error occurred inside this product.                                                 | <ul> <li>Please restart the Industrial PC.</li> <li>Please reinstall Data Collector.</li> <li>Please consult your local Mitsubishi representative if<br/>the same error occurs again.</li> </ul>                                                                                                    |
| F245H         | Data Collector internal<br>error                     | An unexpected error occurred inside this product.                                                 | <ul> <li>Please restart the Industrial PC.</li> <li>Please reinstall Data Collector.</li> <li>Please consult your local Mitsubishi representative if<br/>the same error occurs again.</li> </ul>                                                                                                    |
| F247H         | Data Collector internal<br>error                     | An unexpected error occurred inside this product.                                                 | <ul> <li>Please restart the Industrial PC.</li> <li>Please reinstall Data Collector.</li> <li>Please consult your local Mitsubishi representative if<br/>the same error occurs again.</li> </ul>                                                                                                    |
| F248H         | Data reference error in<br>Data Collector            | An error occurred when the argument of the<br>communication parameter acquisition was referenced. | <ul> <li>Please restart the Industrial PC.</li> <li>Please reinstall Data Collector.</li> <li>Please consult your local Mitsubishi representative if<br/>the same error occurs again.</li> </ul>                                                                                                    |
| F249H         | Data reference error in<br>Data Collector            | An error occurred when the argument of the collection parameter acquisition was referenced.       | <ul> <li>Please restart the Industrial PC.</li> <li>Please reinstall Data Collector.</li> <li>Please consult your local Mitsubishi representative if<br/>the same error occurs again.</li> </ul>                                                                                                    |
| F24AH         | Data reference error in<br>Data Collector            | An error occurred when the argument of the data parameter acquisition was referenced.             | <ul> <li>Please restart the Industrial PC.</li> <li>Please reinstall Data Collector.</li> <li>Please consult your local Mitsubishi representative if<br/>the same error occurs again.</li> </ul>                                                                                                    |
| F24CH         | Data Collector internal<br>error                     | An unexpected error occurred inside this product.                                                 | <ul> <li>Please restart the Industrial PC.</li> <li>Please reinstall Data Collector.</li> <li>Please consult your local Mitsubishi representative if<br/>the same error occurs again.</li> </ul>                                                                                                    |
| F24DH         | Process data buffer<br>overflow in Data<br>Collector | Data buffering has overflowed.                                                                    | <ul> <li>Carry out review to lower the load caused by collection cycle, number of collections, and contents of processing.</li> <li>Lower the load on Windows by closing other applications or by other means.</li> </ul>                                                                                                    |
| F24EH         | Process data buffer<br>overflow in Data<br>Collector | Data buffering has overflowed.                                                                    | <ul> <li>Carry out review to lower the load caused by collection cycle, number of collections, and contents of processing.</li> <li>Lower the load on Windows by closing other applications or by other means.</li> </ul>                                                                                                    |
| F260H         | Error: Character is out of range                     | The character string acquired from the Data Collector contains characters out of range.           | Please do not set characters out of range to collected STRING type character string.                                                                                                    |
| F261H         | Error: Character is out of range                     | The character string acquired from the Data Collector<br>contains characters out of range.        | Please do not set characters out of range to read<br>STRING type character string.                                                                                                    |
| F262H         | Error: Number of<br>characters exceeded              | It exceeds the maximum number of character string acquired from the Data Collector.               | <ul> <li>Please review the location parameter so that the number of characters in the collected STRING type character string does not exceed the maximum number.</li> <li>Please review the target device value so that the number of characters in the collected STRING type character STRING does not exceed the maximum number.</li> </ul> |
| F263H         | Error: Number of<br>characters exceeded              | It exceeds the maximum number of character string acquired from the Data Collector.               | <ul> <li>Please review the location parameter so that the number of characters in the read STRING type character string does not exceed the maximum number.</li> <li>Please review the target device value so that the number of characters in the read STRING type character STRING does not exceed the maximum number.</li> </ul>           |
| F264H         | Error: Character is out of range                     | The character string acquired from the Data Collector<br>contains characters out of range.        | Please do not set characters out of range to collected<br>WSTRING type character string.                                                                                                    |

| Error<br>code | Error name                                           | Error description                                                                          | Corrective action                                                                                                    |
|---------------|------------------------------------------------------|--------------------------------------------------------------------------------------------|----------------------------------------------------------------------------------------------------|
| F265H         | Error: Character is out of range                     | The character string acquired from the Data Collector<br>contains characters out of range. | Please do not set characters out of range to read WSTRING type character string.                                                                                                    |
| F266H         | Error: Number of<br>characters exceeded              | It exceeds the maximum number of character string acquired from the Data Collector.        | <ul> <li>Please review the location parameter so that the number of characters in the collected WSTRING type character string does not exceed the maximum number.</li> <li>Please review the target device value so that the number of characters in the collected WSTRING type character STRING does not exceed the maximum number.</li> </ul> |
| F267H         | Error: Number of<br>characters exceeded              | It exceeds the maximum number of character string acquired from the Data Collector.        | <ul> <li>Please review the location parameter so that the number of characters in the read WSTRING type character string does not exceed the maximum number.</li> <li>Please review the target device value so that the number of characters in the read WSTRING type character STRING does not exceed the maximum number.</li> </ul>           |
| F268H         | Invalid real number data                             | The real number acquired from the Data Collector is invalid(NaN, $\pm \infty$ ).           | Please do not set invalid value(NaN, $\pm\infty)$ to read REAL type real number.                                                                                                    |
| F269H         | Invalid real number data                             | The real number acquired from the Data Collector is invalid(NaN, $\pm\infty$ ).            | Please do not set invalid value(NaN, $\pm\infty)$ to read LREAL type real number.                                                                                                    |
| F280H         | Data Collector internal<br>error                     | An unexpected error occurred inside this product.                                          | <ul> <li>Please restart the Industrial PC.</li> <li>Please reinstall Data Collector.</li> <li>Please consult your local Mitsubishi representative if<br/>the same error occurs again.</li> </ul>                                                                                                    |
| F281H         | Data Collector internal<br>error                     | An unexpected error occurred inside this product.                                          | <ul> <li>Please restart the Industrial PC.</li> <li>Please reinstall Data Collector.</li> <li>Please consult your local Mitsubishi representative if<br/>the same error occurs again.</li> </ul>                                                                                                    |
| F282H         | Data Collector internal<br>error                     | An unexpected error occurred inside this product.                                          | <ul> <li>Please restart the Industrial PC.</li> <li>Please reinstall Data Collector.</li> <li>Please consult your local Mitsubishi representative if<br/>the same error occurs again.</li> </ul>                                                                                                    |
| F283H         | Data Collector internal<br>error                     | An unexpected error occurred inside this product.                                          | <ul> <li>Please restart the Industrial PC.</li> <li>Please reinstall Data Collector.</li> <li>Please consult your local Mitsubishi representative if<br/>the same error occurs again.</li> </ul>                                                                                                    |
| F284H         | Data Collector internal<br>error                     | An unexpected error occurred inside this product.                                          | <ul> <li>Please restart the Industrial PC.</li> <li>Please reinstall Data Collector.</li> <li>Please consult your local Mitsubishi representative if<br/>the same error occurs again.</li> </ul>                                                                                                    |
| F2C5H         | Data Collector internal<br>error                     | An unexpected error occurred inside this product.                                          | <ul> <li>Please restart the Industrial PC.</li> <li>Please reinstall Data Collector.</li> <li>Please consult your local Mitsubishi representative if<br/>the same error occurs again.</li> </ul>                                                                                                    |
| F2C6H         | Process data buffer<br>overflow in Data<br>Collector | Data buffering has overflowed.                                                             | <ul> <li>Carry out review to lower the load caused by collection cycle, number of collections, and contents of processing.</li> <li>Lower the load on Windows by closing other applications or by other means.</li> </ul>                                                                                                    |
| F300H         | Error: Not enough<br>memory                          | There is not enough memory available to execute this operation.                            | <ul><li>Please close other applications.</li><li>Please restart the Industrial PC.</li></ul>                                                                                                    |
| F303H         | Error: Not enough memory                             | There is not enough memory available to execute this operation.                            | <ul><li>Please close other applications.</li><li>Please restart the Industrial PC.</li></ul>                                                                                                    |
| F306H         | Error: Not enough<br>memory                          | There is not enough memory available to execute this operation.                            | <ul><li>Please close other applications.</li><li>Please restart the Industrial PC.</li></ul>                                                                                                    |
| F30EH         | Error: Not enough memory                             | There is not enough memory available to execute this operation.                            | <ul> <li>Please close other applications.</li> <li>Please restart the Industrial PC.</li> </ul>                                                                                                    |
| F380H         | Data Collector internal<br>error                     | An unexpected error occurred inside this product.                                          | <ul> <li>Please restart the Industrial PC.</li> <li>Please reinstall Data Collector.</li> <li>Please consult your local Mitsubishi representative if<br/>the same error occurs again.</li> </ul>                                                                                                    |

| Error<br>code | Error name                       | Error description                                 | Corrective action                                                                                                    |
|---------------|----------------------------------|---------------------------------------------------|----------------------------------------------------------------------------------------------------|
| F382H         | Data Collector internal<br>error | An unexpected error occurred inside this product. | <ul> <li>Please restart the Industrial PC.</li> <li>Please reinstall Data Collector.</li> <li>Please consult your local Mitsubishi representative if<br/>the same error occurs again.</li> </ul> |
| F383H         | Data Collector internal error    | An unexpected error occurred inside this product. | <ul> <li>Please restart the Industrial PC.</li> <li>Please reinstall Data Collector.</li> <li>Please consult your local Mitsubishi representative if<br/>the same error occurs again.</li> </ul> |
| F386H         | Data Collector internal<br>error | An unexpected error occurred inside this product. | <ul> <li>Please restart the Industrial PC.</li> <li>Please reinstall Data Collector.</li> <li>Please consult your local Mitsubishi representative if<br/>the same error occurs again.</li> </ul> |
| F387H         | Data Collector internal<br>error | An unexpected error occurred inside this product. | <ul> <li>Please restart the Industrial PC.</li> <li>Please reinstall Data Collector.</li> <li>Please consult your local Mitsubishi representative if<br/>the same error occurs again.</li> </ul> |
| F388H         | Data Collector internal error    | An unexpected error occurred inside this product. | <ul> <li>Please restart the Industrial PC.</li> <li>Please reinstall Data Collector.</li> <li>Please consult your local Mitsubishi representative if<br/>the same error occurs again.</li> </ul> |
| F389H         | Data Collector internal<br>error | An unexpected error occurred inside this product. | <ul> <li>Please restart the Industrial PC.</li> <li>Please reinstall Data Collector.</li> <li>Please consult your local Mitsubishi representative if<br/>the same error occurs again.</li> </ul> |
| F38AH         | Data Collector internal<br>error | An unexpected error occurred inside this product. | <ul> <li>Please restart the Industrial PC.</li> <li>Please reinstall Data Collector.</li> <li>Please consult your local Mitsubishi representative if<br/>the same error occurs again.</li> </ul> |
| F38BH         | Data Collector internal<br>error | An unexpected error occurred inside this product. | <ul> <li>Please restart the Industrial PC.</li> <li>Please reinstall Data Collector.</li> <li>Please consult your local Mitsubishi representative if<br/>the same error occurs again.</li> </ul> |
| F38DH         | Data Collector internal<br>error | An unexpected error occurred inside this product. | <ul> <li>Please restart the Industrial PC.</li> <li>Please reinstall Data Collector.</li> <li>Please consult your local Mitsubishi representative if<br/>the same error occurs again.</li> </ul> |
| F38FH         | Data Collector internal error    | An unexpected error occurred inside this product. | <ul> <li>Please restart the Industrial PC.</li> <li>Please reinstall Data Collector.</li> <li>Please consult your local Mitsubishi representative if<br/>the same error occurs again.</li> </ul> |

\*1 For details on the number of points, refer to the following:

Page 42 Number of points for data assignment

# 6.4 Event Code List

This section shows the codes for events that occur in CC-Link IE Field Network Data Collector.

| Event<br>code | Event status | Event name                 | Event description                                                 |
|---------------|--------------|----------------------------|-------------------------------------------------------------------|
| 8000H         | Warning      | Exceeded collection cycle  | Collection process was not completed within the collection cycle. |
| 8001H         | Information  | Collection processing time | Measurement of collection processing time has been completed.     |
| 8002H         | Information  | Read processing time       | Measurement of Read processing time has been completed.           |
| F800H         | Warning      | Exceeded collection cycle  | Collection process was not completed within the collection cycle. |

# APPENDIX

## Appendix 1 Processing Performance and Processing Time

This section shows the processing performance and processing time in data collection by cyclic transmission of CC-Link IE Field Network Data Collector.

The processing performance refers the performance that can be collected all data at the set collection cycle.

### Point P

• The processing performance is the same regardless of the station type (master station or local station).

• The processing performance is the same regardless of the cyclic transmission mode (normal mode or high speed mode).

### Processing performance in data collection

### Measurement conditions

#### ■Parameters of Real-time Flow Manager

| Parameter type      | Setting item                        | Setting content         |  |  |
|---------------------|-------------------------------------|-------------------------|--|--|
| File saving setting | File format                         | CSV file                |  |  |
|                     | Output data                         | All collected data      |  |  |
|                     | Output name of the date/time column | TIME                    |  |  |
|                     | Data row output format              | YYYY/MM/DD hh:mm:ss.sss |  |  |
|                     | Save destination folder             | Local path              |  |  |
|                     | File name prefix                    | LOG                     |  |  |
|                     | Number of record rows for switching | 1000                    |  |  |
|                     | Maximum number of files to be saved | 100                     |  |  |

### ■Parameters of a data collector

The following table shows the setting values of parameters affecting to the processing performance among the parameters of a data collector used for measurement.

| Parameter type       | Setting item        | Setting content |  |  |
|----------------------|---------------------|-----------------|--|--|
| Collection parameter | Cycle system        | Specify Cycle   |  |  |
|                      | Collection interval | 100 (ms)        |  |  |

#### ■Parameters of MI5122-VW

| Parameter type                     | Setting item     |              | Setting content |
|------------------------------------|------------------|--------------|-----------------|
| CC-Link IE Field Network parameter | Required setting | Station type | Local station   |

Α

### Processing performance

The following table shows the processing performance capable of collecting all data in a specified cycle per collection processing time (single collection cycle).

| Number of word device collection points | Performance value [ms] |
|-----------------------------------------|------------------------|
| 16                                      | 0.111                  |
| 32                                      | 0.121                  |
| 64                                      | 0.132                  |
| 128                                     | 0.138                  |
| 256                                     | 0.147                  |
| 512                                     | 0.165                  |
| 1024                                    | 0.188                  |
| 2048                                    | 0.220                  |

### Precautions

Processing of CC-Link IE Field Network Data Collector may be delayed if interrupted by processing of other software or an operating system of Windows<sup>®</sup>.

## Processing performance in read processing

### **Measurement conditions**

### ■Parameters of Real-time Flow Manager

| Setting item                              |                           | Setting content                                                            |  |  |  |
|-------------------------------------------|---------------------------|----------------------------------------------------------------------------|--|--|--|
| Current Value Update Interval             |                           | 1 second                                                                   |  |  |  |
| Access target device                      | Initial Access Delay Time | 0                                                                          |  |  |  |
| Registration target for data tag resource | e monitoring              | Device setting according to the number of word device read points (all INT |  |  |  |
|                                           |                           | type)                                                                      |  |  |  |

### ■Parameters of MI5122-VW

| Parameter item                     | Setting item  | Setting content |               |
|------------------------------------|---------------|-----------------|---------------|
| CC-Link IE Field Network parameter | Required item | Station type    | Local station |

### **Processing performance**

The following table shows the read processing performance of CC-Link IE Field Network Data Collector.

| Number of word device read points | Performance value |
|-----------------------------------|-------------------|
| 256                               | 63                |
| 512                               | 78                |
| 1024                              | 188               |
| 2560                              | 390               |
| 5120                              | 766               |

# Appendix 2 Data Assignment

This section shows the assignment availability and the number of points for data assignment.

## Data assignment availability

The following table shows the assignment availability of data for each data type.

 $\bigcirc$ : Available,  $\times$ : Not available

| Setting value | Data type |      |       |       |     |      |      |      |      |        |         |
|---------------|-----------|------|-------|-------|-----|------|------|------|------|--------|---------|
|               | BOOL      | UINT | UDINT | ULINT | INT | DINT | LINT | REAL | LREA | STRING | WSTRING |
|               |           |      |       |       |     |      |      |      | L    |        |         |
| Bit device    | 0         | ×    | ×     | ×     | ×   | ×    | ×    | ×    | ×    | ×      | ×       |
| Word device   | ×         | 0    | 0     | 0     | 0   | 0    | 0    | 0    | 0    | 0      | 0       |

## Number of points for data assignment

The following table shows the number of points for data assignment for each data type.

Number: Fixed number of points for data assignment,  $\bigcirc$ : calculation formula,  $\times$  Not available

| Setting value | Data type |        |     |        |      |        |       |      |                  |                                                                        |                                                            |
|---------------|-----------|--------|-----|--------|------|--------|-------|------|------------------|------------------------------------------------------------------------|------------------------------------------------------------|
|               | 1 bit     | 16 bit |     | 32 bit |      | 64 bit |       |      | Character string |                                                                        |                                                            |
|               | BOOL      | UINT   | INT | UDINT  | DINT | REAL   | ULINT | LINT | LREA<br>L        | STRING                                                                 | WSTRING                                                    |
| Bit device    | 1         | ×      | ×   | ×      | ×    | ×      | ×     | ×    | ×                | ×                                                                      | ×                                                          |
| Word device   | ×         | 1      | 1   | 2      | 2    | 2      | 4     | 4    | 4                | <ul> <li>○ (Number of characters ÷</li> <li>2)<sup>*1</sup></li> </ul> | $ \bigcirc ((Number of characters \times 4) \div 2)^{*1} $ |

\*1 Round up digits after a decimal points of a value obtained by division.

# Appendix 3 Buffer Memory

This section shows the buffer memory of CC-Link IE Field Network Data Collector.

## **Buffer memory list**

This section shows the list of the buffer memory of CC-Link IE Field Network Data Collector.

| Address in decimal<br>(hexadecimal)  | Purpose                                                       | Name                                                             | Initialization timing <sup>*1</sup>             | Reading<br>or<br>writing |
|--------------------------------------|---------------------------------------------------------------|------------------------------------------------------------------|-------------------------------------------------|--------------------------|
| 90000<br>(15F90H)                    | Task status                                                   | Task priority                                                    | When the power of a MELIPC is turned OFF and ON | Reading                  |
| 90001<br>(15F91H)                    |                                                               | Free-run counter for task operation check                        | When the power of a MELIPC is turned OFF and ON | Reading                  |
| 90002 to 90063<br>(15F92H to 15FCFH) | System area                                                   |                                                                  |                                                 | ·                        |
| 90064<br>(15FD0H)                    | Task operation status                                         | Periodic monitoring task priority                                | When the power of a MELIPC is turned OFF and ON | Reading                  |
| 90065<br>(15FD1H)                    |                                                               | Free-run counter for periodic<br>monitoring task operation check | When the power of a MELIPC is turned OFF and ON | Reading                  |
| 90066<br>(15FD2H)                    |                                                               | Cyclic access task priority                                      | When the power of a MELIPC is turned OFF and ON | Reading                  |
| 90067<br>(15FD3H)                    |                                                               | Free-run counter for cyclic access task operation check          | When the power of a MELIPC is turned OFF and ON | Reading                  |
| 90068 to 90071<br>(15FD4H to 15FD7H) | System area                                                   |                                                                  |                                                 |                          |
| 90072 to 90073<br>(15FD8H to 15FD9H) | Processing time                                               | Maximum                                                          | When the power of a MELIPC is turned OFF and ON | Reading                  |
| 90074 to 90075<br>(15FDAH to 15FDBH) |                                                               | Minimum                                                          | When the power of a MELIPC is turned OFF and ON | Reading                  |
| 90076 to 90077<br>(15FDCH to 15FDDH) |                                                               | Latest                                                           | When the power of a MELIPC is turned OFF and ON | Reading                  |
| 90078<br>(15FDEH)                    | Number of times of the<br>unperformed interrupt<br>processing | Number of times of the unperformed interrupt processing          | When the power of a MELIPC is turned OFF and ON | Reading                  |
| 90079 to 91023<br>(15FDFH to 1638FH) | System area                                                   |                                                                  |                                                 |                          |

\*1 Initialized to '0'.

## **Buffer memory details**

The following shows the details of the buffer memory of CC-Link IE Field Network Data Collector.

### Task status (90000 to 90001)

| Address | Name                                      | Description                                                                                       |
|---------|-------------------------------------------|---------------------------------------------------------------------------------------------------|
| 90000   | Task priority                             | 0 to 255<br>0: No task is started.                                                                |
| 90001   | Free-run counter for task operation check | 0 to 65535<br>When it reaches the upper limit of a numerical value, it is counted from '0' again. |

### Task operation status (90064 to 90067)

| Address | Name                                                          | Description                                                                                       |
|---------|---------------------------------------------------------------|---------------------------------------------------------------------------------------------------|
| 90064   | Periodic monitoring task priority                             | 0 to 255<br>0: No task is started.                                                                |
| 90065   | Free-run counter for periodic monitoring task operation check | 0 to 65535<br>When it reaches the upper limit of a numerical value, it is counted from '0' again. |
| 90066   | Cyclic access task priority                                   | 0 to 255<br>0: No task is started.                                                                |
| 90067   | Free-run counter for cyclic access task operation check       | 0 to 65535<br>When it reaches the upper limit of a numerical value, it is counted from '0' again. |

### Processing time (90072 to 90077)

| Address        | Name    | Description                                                      |  |
|----------------|---------|------------------------------------------------------------------|--|
| 90072 to 90073 | Maximum | The maximum processing time is stored (in microseconds, 32 bit). |  |
| 90074 to 90075 | Minimum | The minimum processing time is stored (in microseconds, 32 bit). |  |
| 90076 to 90077 | Latest  | The latest processing time is stored (in microseconds, 32 bit).  |  |

### Number of times of the unperformed interrupt processing (90078)

| Address | Name                                                    | Description                                                                                                    |
|---------|---------------------------------------------------------|----------------------------------------------------------------------------------------------------|
| 90078   | Number of times of the unperformed interrupt processing | 0 to 65535<br>The number of times of the interrupt processing which is not performed due to high-load is<br>incremented to the upper limit.<br>If CC-Link IE Field Network Data Collector is restarted, the number is incremented from '0'<br>again. |

# Appendix 4 Software Licenses

This software consists of multiple software components. Each of them is copyrighted by Mitsubishi and/or third parties. The following types of software are contained:

• Software copyrighted by third parties and distributed as free software

Source codes are not distributed for the software that Mitsubishi and/or third parties have copyrights to.

Please refrain from inquiring about the source codes of this open source.

## Software information

This product contains the following software:

- Page 45 RapidJSON ( Page 45 RapidJSON)
- 2 msinttypes ( Page 46 msinttypes)

### RapidJSON

This product uses RapidJSON licensed under the MIT License.

The copyright and permission notices of RapidJSON are described below. Tencent is pleased to support the open source community by making RapidJSON available.

Copyright (C) 2015 THL A29 Limited, a Tencent company, and Milo Yip. All rights reserved.

If you have downloaded a copy of the RapidJSON binary from Tencent, please note that the RapidJSON binary is licensed under the MIT License. If you have downloaded a copy of the RapidJSON source code from Tencent, please note that RapidJSON source code is licensed under the MIT License, except for the third-party components listed below which are subject to different license terms. Your integration of RapidJSON into your own projects may require compliance with the MIT License, as well as the other licenses applicable to the third-party components included within RapidJSON. To avoid the problematic JSON license in your own projects, it's sufficient to exclude the bin/jsonchecker/ directory, as it's the only code under the JSON license. A copy of the MIT License is included in this file.

Permission is hereby granted, free of charge, to any person obtaining a copy of this software and associated documentation files (the "Software"), to deal in the Software without restriction, including without limitation the rights to use, copy, modify, merge, publish, distribute, sublicense, and/or sell copies of the Software, and to permit persons to whom the Software is furnished to do so, subject to the following conditions:

The above copyright notice and this permission notice shall be included in all copies or substantial portions of the Software.

THE SOFTWARE IS PROVIDED "AS IS", WITHOUT WARRANTY OF ANY KIND, EXPRESS OR IMPLIED, INCLUDING BUT NOT LIMITED TO THE WARRANTIES OF MERCHANTABILITY, FITNESS FOR A PARTICULAR PURPOSE AND NONINFRINGEMENT. IN NO EVENT SHALL THE AUTHORS OR COPYRIGHT HOLDERS BE LIABLE FOR ANY CLAIM, DAMAGES OR OTHER LIABILITY, WHETHER IN AN ACTION OF CONTRACT, TORT OR OTHERWISE, ARISING FROM, OUT OF OR IN CONNECTION WITH THE SOFTWARE OR THE USE OR OTHER DEALINGS IN THE SOFTWARE.

### msinttypes

This product uses msinttypes licensed under the BSD License.

The copyright and permission notices of msinttypes are described below.

The msinttypes r29 Copyright (c) 2006-2013 Alexander Chemeris All rights reserved.

Redistribution and use in source and binary forms, with or without modification, are permitted provided that the following conditions are met:

\* Redistributions of source code must retain the above copyright notice, this list of conditions and the following disclaimer.

\* Redistributions in binary form must reproduce the above copyright notice, this list of conditions and the following disclaimer in the documentation and/or other materials provided with the distribution.

\* Neither the name of copyright holder nor the names of its contributors may be used to endorse or promote products derived from this software without specific prior written permission.

THIS SOFTWARE IS PROVIDED BY THE REGENTS AND CONTRIBUTORS ``AS IS" AND ANY EXPRESS OR IMPLIED WARRANTIES, INCLUDING, BUT NOT LIMITED TO, THE IMPLIED WARRANTIES OF MERCHANTABILITY AND FITNESS FOR A PARTICULAR PURPOSE ARE DISCLAIMED. IN NO EVENT SHALL THE REGENTS AND CONTRIBUTORS BE LIABLE FOR ANY DIRECT, INDIRECT, INCIDENTAL, SPECIAL, EXEMPLARY, OR CONSEQUENTIAL DAMAGES (INCLUDING, BUT NOT LIMITED TO, PROCUREMENT OF SUBSTITUTE GOODS OR SERVICES; LOSS OF USE, DATA, OR PROFITS; OR BUSINESS INTERRUPTION) HOWEVER CAUSED AND ON ANY THEORY OF LIABILITY, WHETHER IN CONTRACT, STRICT LIABILITY, OR TORT (INCLUDING NEGLIGENCE OR OTHERWISE) ARISING IN ANY WAY OUT OF THE USE OF THIS SOFTWARE, EVEN IF ADVISED OF THE POSSIBILITY OF SUCH DAMAGE.

# Appendix 5 Supported Edgecross Basic Software Version

The following table shows the version of Edgecross Basic Software supported by CC-Link IE Field Network Data Collector.

| CC-Link IE Field<br>Network Data Collector<br>version <sup>*1,*2</sup> | Data collector Version <sup>*3</sup> | Data collector specifications version <sup>*3</sup> | Supporting Edgecross Basic<br>Software version <sup>*3</sup> |
|------------------------------------------------------------------------|--------------------------------------|-----------------------------------------------------|--------------------------------------------------------------|
| 1.00A                                                                  | 1                                    | 1.00                                                | 1.00 or later                                                |
| 1.01B                                                                  | 2                                    |                                                     |                                                              |
| 1.02C                                                                  | 3                                    |                                                     |                                                              |
| 1.03D                                                                  | 4                                    |                                                     |                                                              |

\*1 It can be checked in the screen displayed by selecting [Windows System] ⇒ [Control Panel] ⇒ [Programs] ⇒ [Programs and Features] from Windows Start.

\*2 The version 1.03D is recommended when using this product in Management Shell.

\*3 For the checking method, refer to the following:

# Appendix 6 Added and Changed Functions

This section shows the added and changed function of CC-Link IE Field Network Data Collector.

| Added/changed contents                                                    | Version | Reference |
|---------------------------------------------------------------------------|---------|-----------|
| Management Shell added in Edgecross Basic Software Ver.1.10 is supported. | 1.02C   | _         |

# INDEX

| Α                                                                                                    |
|----------------------------------------------------------------------------------------------------|
| Accessible device (location)                                                                                  |
| с                                                                                                    |
| Collection at a time interval15Collection for each link scan15Collection parameter24Communication parameter23 |
| D                                                                                                    |
| Data collection function    15      Data Reading Function    21      Data writing function    22              |
| E                                                                                                    |
| Error code list                                                                                               |
| F                                                                                                    |
| Functional specifications                                                                                     |
| Ν                                                                                                    |
| Number of points 42                                                                                           |
| 0                                                                                                    |
| Operational specifications                                                                                    |
| т                                                                                                    |
| Troubleshooting by symptom                                                                                    |

# REVISIONS

| me manual number is given on the bottom left of the back cover. |                    |                                                                                                    |  |
|-----------------------------------------------------------------|--------------------|----------------------------------------------------------------------------------------------------|--|
| Revision date                                                   | *Manual number     | Description                                                                                                    |  |
| May 2018                                                        | SH(NA)-081923ENG-A | First edition                                                                                                    |  |
| May 2018                                                        | SH(NA)-081923ENG-B | Partial correction                                                                                                    |  |
| September 2018                                                  | SH(NA)-081923ENG-C | ■Added or modified parts<br>Section 6.2                                                                                                    |  |
| March 2019                                                      | SH(NA)-081923ENG-D | ■Added or modified parts<br>Chapter 1, Section 2.1, Section 4.1, Section 4.2, Section 4.4, Section 5.1, Section 5.2, Section 6.2,<br>Section 6.3, Section 6.4, Appendix 1, Appendix 3, Appendix 5, Appendix 6 |  |
| June 2019                                                       | SH(NA)-081923ENG-E | Partial correction                                                                                                    |  |
| December 2019                                                   | SH(NA)-081923ENG-F | ■Added or modified parts<br>Section 6.2                                                                                                    |  |

### \*The manual number is given on the bottom left of the back cover.

#### Japanese manual number: SH-081922-G

This manual confers no industrial property rights of any other kind, nor does it confer any patent licenses. Mitsubishi Electric Corporation cannot be held responsible for any problems involving industrial property rights which may occur as a result of using the contents noted in this manual.

© 2018 MITSUBISHI ELECTRIC CORPORATION

# TRADEMARKS

Microsoft and Windows are either registered trademarks or trademarks of Microsoft Corporation in the United States and/or other countries.

The company names, system names and product names mentioned in this manual are either registered trademarks or trademarks of their respective companies.

In some cases, trademark symbols such as '<sup>™</sup>' or '<sup>®</sup>' are not specified in this manual.

SH(NA)-081923ENG-F(1912) MODEL: SW1DNN-DCCCIEFM-U-E

## MITSUBISHI ELECTRIC CORPORATION

HEAD OFFICE : TOKYO BUILDING, 2-7-3 MARUNOUCHI, CHIYODA-KU, TOKYO 100-8310, JAPAN NAGOYA WORKS : 1-14 , YADA-MINAMI 5-CHOME , HIGASHI-KU, NAGOYA , JAPAN

When exported from Japan, this manual does not require application to the Ministry of Economy, Trade and Industry for service transaction permission.

Specifications subject to change without notice.